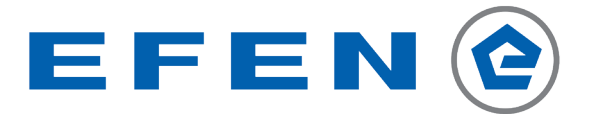

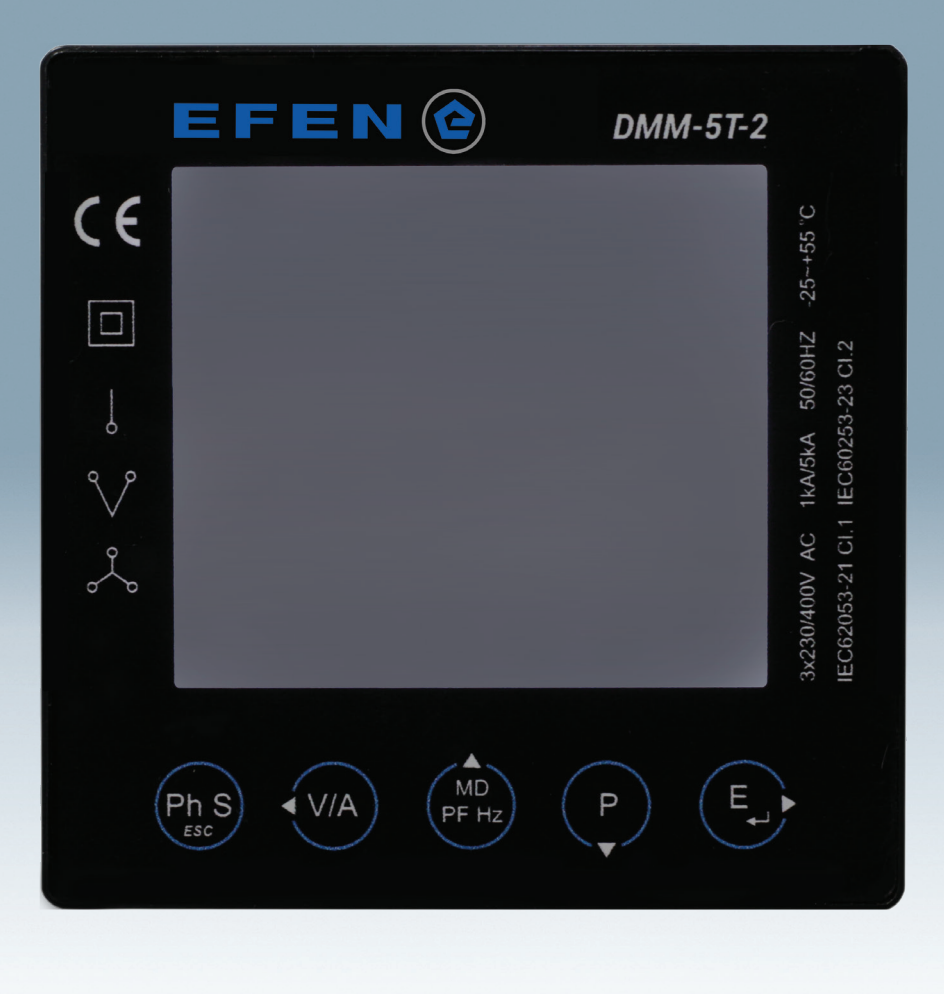

Multifunction metering device 70830-0010 DMM-5T-2 Operation manual

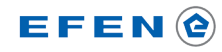

Information regarding operational safety of the device is marked with the following symbols. All information and recommendations marked with those symbols must be strictly obeyed.

| 4                                                                             | Electric shock risk                                                                        |  |
|-------------------------------------------------------------------------------|--------------------------------------------------------------------------------------------|--|
| <u>^</u>                                                                      | Potentially dangerous situation that can lead to operator's hazard or damage to the device |  |
| Information regarding construction, functioning and operation of the analyzer |                                                                                            |  |
|                                                                               | Important information, useful tip                                                          |  |
| ✓                                                                             | Practical guideline, solution to the problem                                               |  |
| e                                                                             | An example of usage or function                                                            |  |

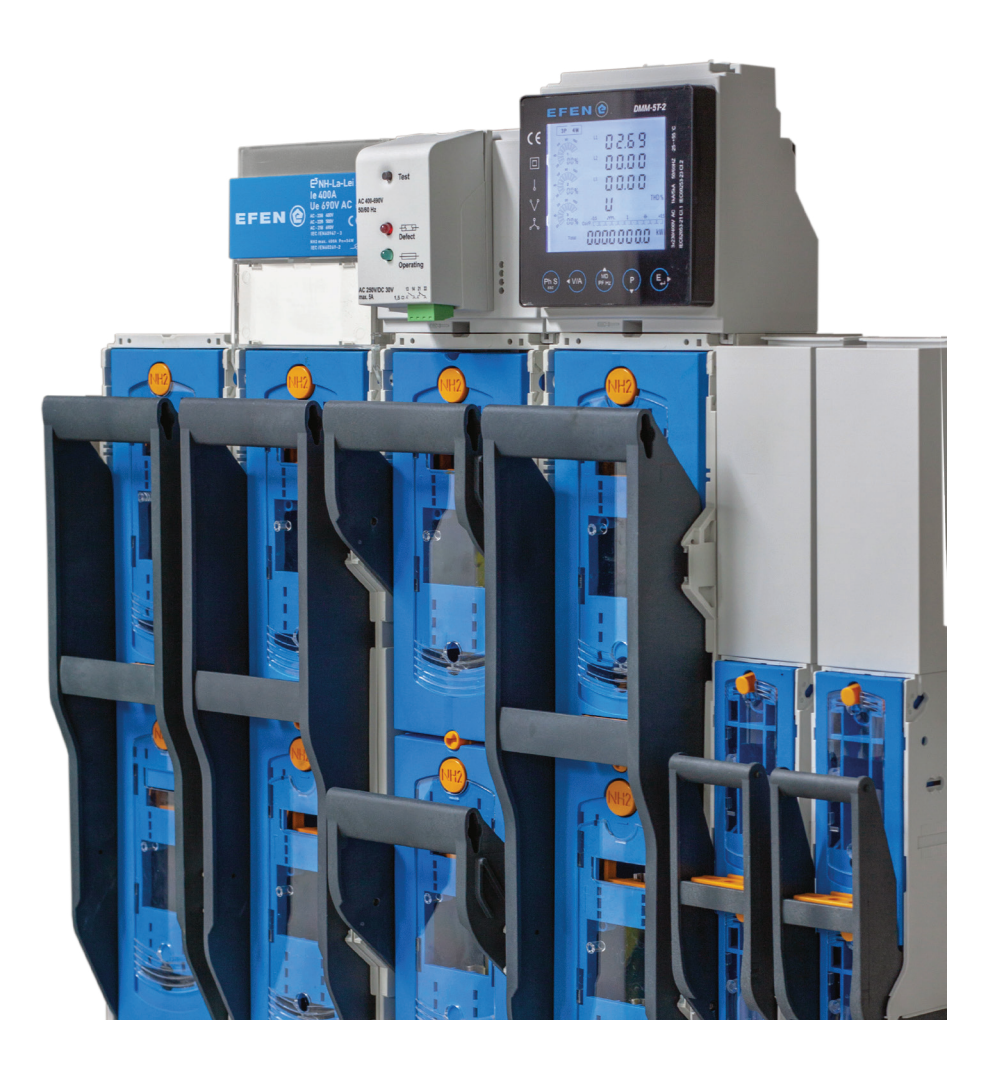

## Contents

| Introduction                               | 4  |
|--------------------------------------------|----|
| Technical data                             | 4  |
| Assembly                                   | 6  |
| Safety precautions                         | 6  |
| Assembly diagrams                          | 9  |
| Multimeter panel                           | 12 |
| Operating panel                            | 12 |
| Description of display elements            | 13 |
| Indicator mode –network parameters display | 15 |
| Configuration                              | 21 |
| Entering PIN number                        | 23 |
| Communication parameters                   | 23 |
| Communication                              | 32 |
| Connection method                          | 32 |
| Read / Write of parameters through RS485   | 32 |
| List of registers with measurement results | 32 |
| List of registers with meter configuration | 37 |

### Introduction

DMM-5T-2 is a multifunction, universal metering device used for overall monitoring of one- or three-phase power supply line parameters. The analyzer enables the user to make high-precision measurements of all crucial network parameters, such as: voltage and phase currents, phase-to-phase voltage, active power, reactive power, apparent power, power factor. In addition, the analyzer ensures full, four-quadrant metering (both imported and exported to the network) and analyzes the distribution of harmonics of voltage and current up to 63rd harmonic inclusive.

#### Technical data

| Meter circuit                  |                                                                                                    |  |  |
|--------------------------------|----------------------------------------------------------------------------------------------------|--|--|
| Network                        | 1P2W - one-phase, two-wire                                                                                       |  |  |
|                                | 3P3W – three-phase, three-wire                                                                                   |  |  |
|                                | 3P4W - three-phase, four-wire                                                                                    |  |  |
| Current sensing                |                                                                                                    |  |  |
| Nominal current I <sub>n</sub> | 0.25 – 5 (6) A                                                                                                   |  |  |
|                                | (real value of measured current will depend on the size of applied                                               |  |  |
|                                | current transformers)                                                                                            |  |  |
| Overload capacity (continuous) | 120% I <sub>n</sub>                                                                                              |  |  |
| Power consumption              | ≤ 0,5 VA/phase                                                                                                   |  |  |
| Voltage measurement            |                                                                                                    |  |  |
| Measuring range                | 58 – 230 V AC (phase voltage L-N)                                                                                |  |  |
|                                | 100 – 400 V AC (phase-to-phase voltage L-L)                                                                      |  |  |
| Frequency                      | 45~55 Hz                                                                                                    |  |  |
| Overload capacity (continuous) | 120 % U <sub>n</sub>                                                                                             |  |  |
| Working conditions             |                                                                                                    |  |  |
| Total power consumption        | typical ≤ 2 VA                                                                                                   |  |  |
|                                | temporary ≤ 15 VA                                                                                                |  |  |
| Working temperature            | -25°C~55°C                                                                                                    |  |  |
| Storage temperature            | -40°C~70°C                                                                                                    |  |  |
| Relative humidity              | $0 \sim 95\%$ (without condensation of steam and aggressive gases)                                               |  |  |
| Pollution class                | 2                                                                                                    |  |  |
| Enclosure flammability         | UL94-V0                                                                                                    |  |  |
| Protection standard            | Front – IP54                                                                                                    |  |  |
|                                | Rear – IP20                                                                                                    |  |  |
| Enclosure dimensions           | 96 x 96 x 62 mm                                                                                                  |  |  |
| Mounting hole dimensions       | 92 x 92 mm                                                                                                    |  |  |
| Panel thickness                | 1-5 mm                                                                                                    |  |  |
| Communication                  |                                                                                                    |  |  |
| Impulse outputs (not available | 2                                                                                                    |  |  |
|                                | Communication port in accordance with Madhus DTU interface                                                       |  |  |
| Port KS-485                    | Communication port in accordance with Modbus RTU Interface.<br>Transmission rate: 2400/4800/9600/19200/38400 hps |  |  |
|                                | Parity: no. even. odd                                                                                            |  |  |
|                                | Stop bits: 1, 2                                                                                                  |  |  |

## Technical data

| Parameter                                                                                | Displayed value   | Accuracy                 |
|------------------------------------------------------------------------------------------|-------------------|--------------------------|
| Voltage                                                                                  | 0~9999,9 kV       | 0,2 %                    |
| Current                                                                                  | 0~9999,9 kV       | 0,2 %                    |
| Power factor                                                                             | -1~+1             | 1 %                      |
| Frequency                                                                                | 45~65 Hz          | 0,2 %                    |
| Active power                                                                             | 0~3600 MW         | 0,5 %                    |
| Reactive power                                                                           | 0~3600 MVAr       | 1 %                      |
| Apparent power                                                                           | 0~3600 MVA        | 1 %                      |
| Active energy                                                                            | 0~9999999,9 kWh   | Class 0.5S (IEC62053-22) |
| Reactive energy                                                                          | 0~9999999,9 kVArh | 2 %                      |
| Phase angle                                                                              |                   | 2 %                      |
| Current distortion factor<br>(overall or individual<br>from the 2nd – 63 rd<br>harmonic) | 0~100%            | 2 %                      |
| Voltage distortion factor<br>(overall or individual<br>from the 2nd – 63 rd<br>harmonic) | 0~100%            | 2 %                      |

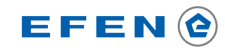

Assembly

Safety precautions

| 4 | The analyzer must be installed and connected by qualified personnel. All available safety requirements must be taken into consideration.                                                                                                    | <u>F</u> |
|---|----------------------------------------------------------------------------------------------------|----------|
|   | Supply voltage                                                                                                    |          |
| 4 | DMM-5T-2 Multimeter is powered through potential terminals V1, V2, V3, N and doesn't require auxiliary power supply.                                                                                                    | 4        |
|   | It is recommended to protect power supply and voltage circuits of the meter using 1A fuse link.                                                                                                    |          |
|   | Measurement voltage                                                                                                    | •        |
| 4 | Maximum value of measurement voltage cannot exceed 280 V AC (phase voltage between terminals L-N) or 500 V AC (phase-to-phase voltage between terminals L-L). When maximum value of measurement voltage is exceeded, it may lead to damage to the device. |          |
|   | Measurement current                                                                                                    |          |
| 4 | The Multimeter can be applied for direct measurements of current with appli-<br>cation of current transformers with the secondary current of 5 A.<br>If measurement current exceeds 6 A, it may lead to damage to the device.                             | 4        |
|   | Environmental conditions                                                                                                    |          |
| 4 | The device can be operated at the temperature from -25°C to +55°C and air humidity lower than 90%. Exceeding those limiting parameters may lead to improper operation and damage to multimeter.                                                           | 4        |

You must make a hole 92x92mm in the panel, thickness of the material the panel was made of cannot exceed 5 mm. Multimeter is adapted for mounting in E3 system frames, e.g. 36422-0010.

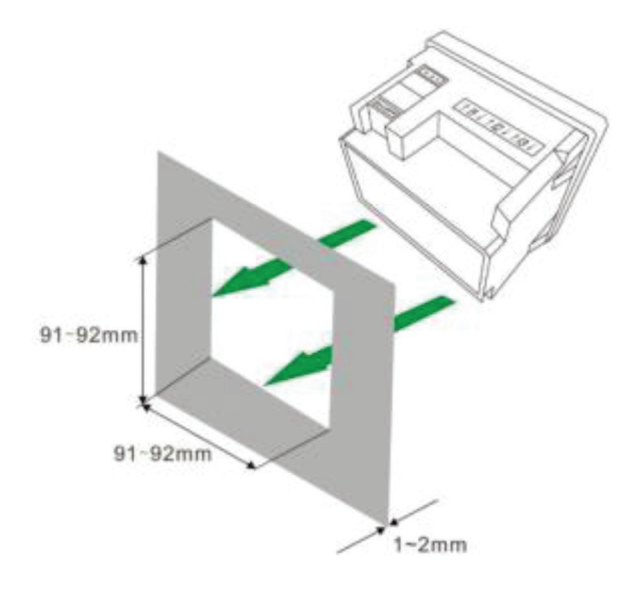

Fig. 1. Multimeter assembly method

Multimeter must be inserted from the front of the panel, when all wires are disconnected, and must be pressed to the surface of the panel. Having assembled the multimeter on the panel, you can proceed to connecting the wires. Distribution of terminals scheme is presented in Fig. 2.

| RS-485                     |                |
|----------------------------|----------------|
| EFEN 🙆 DMM                 | <i>I</i> -5T-2 |
|                            |                |
| Ƴ V ! □ C€                 |                |
| WWW.EFEN.CO                | M.PL           |
| VOLTAGE O O O O<br>S g g z |                |

Fig. 2. View of multimeter from the side of terminal strips

## Assembly

Safety precautions

| Terminal<br>block | Terminal          | Function                                                  |                                                                                                    | Notes                                                                                                    |
|-------------------|-------------------|-----------------------------------------------------------|----------------------------------------------------------------------------------------------------|----------------------------------------------------------------------------------------------------|
|                   | L1                | Voltage<br>measurement circuit<br>Meter power supply      |                                                                                                    | The method of connecting voltage terminals to the measured system must be adapted to the type of                                                                                                    |
| VOLTAGE           |                   |                                                           |                                                                                                    | measured system, in accordance with diagrams in Fig.3 - Fig.7.                                                                                                    |
|                   | L3<br>N           |                                                           | <u>_!</u>                                                                                                    | Voltage circuits of the meter must be protected with 1A time-delay fuse link                                                                                                    |
|                   | 1 ↑<br> 1 ↓       |                                                           | <u>^</u>                                                                                                    | Current measurement circuit can be used for con-<br>nection of current transformers with secondary<br>current of 5A and power of min. 0,5 VA.                                                                                                 |
| CURRENT           | I2 ↑<br>I2 ↓      | Current<br>measurement circuit                            |                                                                                                    | Current input of the meter marked with this symbol $\psi$ , must be connected to terminal S1 of current transformer. Current input of the meter marked with this symbol $\uparrow$ , must be connected to terminal S2 of current transformer. |
|                   | 3 ↑<br> 3 ↓       |                                                           | Ţ                                                                                                    | To prevent occurrence of high potentials on trans-<br>former terminals, all S2 terminals of transformers<br>should be connected grounded.                                                                                                    |
| PULSE             | P1+<br>COM<br>P2+ | Impulse outputs<br>(not available in<br>standard version) | Passive impulse outputs (open collector), in accordance with<br>Class A IEC 62053-31<br>P1 – Programmable impulse outputs (function and number of<br>impulses)<br>P2 – Energy consumption indication (3200 imp/kWh)<br>COM – common outputs ground P1 and P2 |                                                                                                    |
|                   |                   |                                                           | <u>^</u>                                                                                                    | Maximum load of a single impulse output:<br>Voltage ≤ 30 V<br>Current ≤ 20 mA                                                                                                    |
|                   | A+                |                                                           |                                                                                                    | It is recommended to use screened wires dedicated for RS485 communication.                                                                                                    |
| RS485             | В-                | Communication<br>interface RS485                          |                                                                                                    | Terminating resistors of 120 $\Omega$ must be connected                                                                                                    |
|                   | G                 |                                                           |                                                                                                    | Up to 32 DMM-5T-2 meters can be connected to<br>one limb of the RS485 bus.                                                                                                    |

### Assembly

**Connections diagrams** 

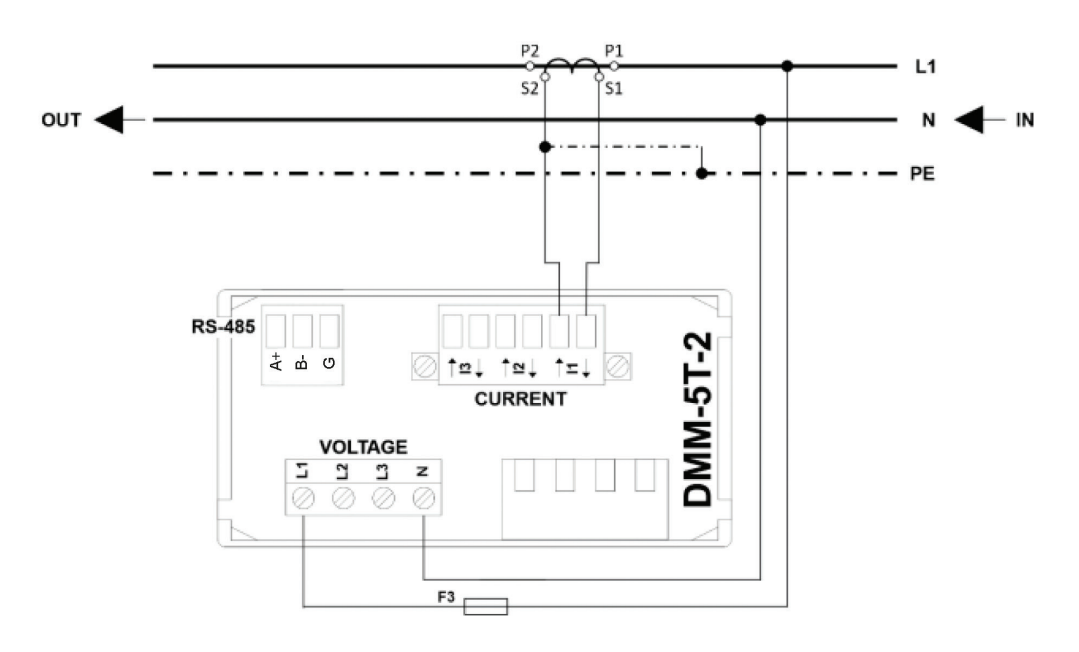

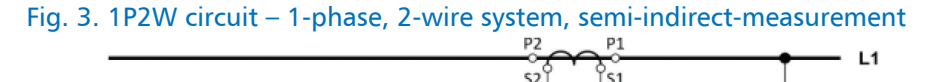

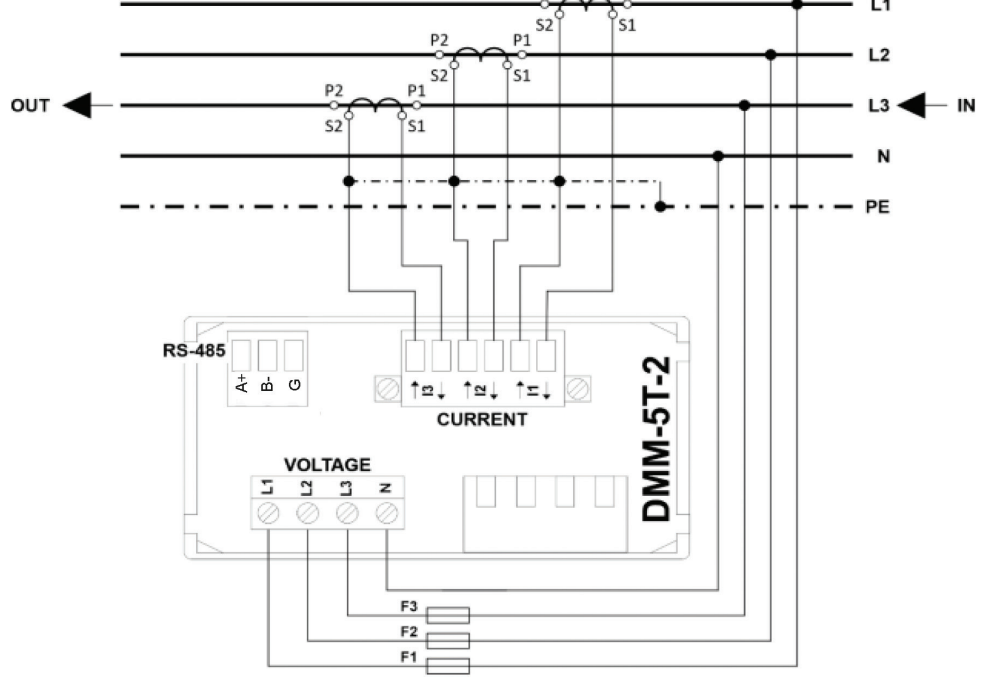

Fig. 4. 3P4W system – 3-phase, 4-wire system, semi-indirect-measurement

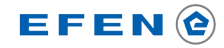

### Assembly

**Connections diagrams** 

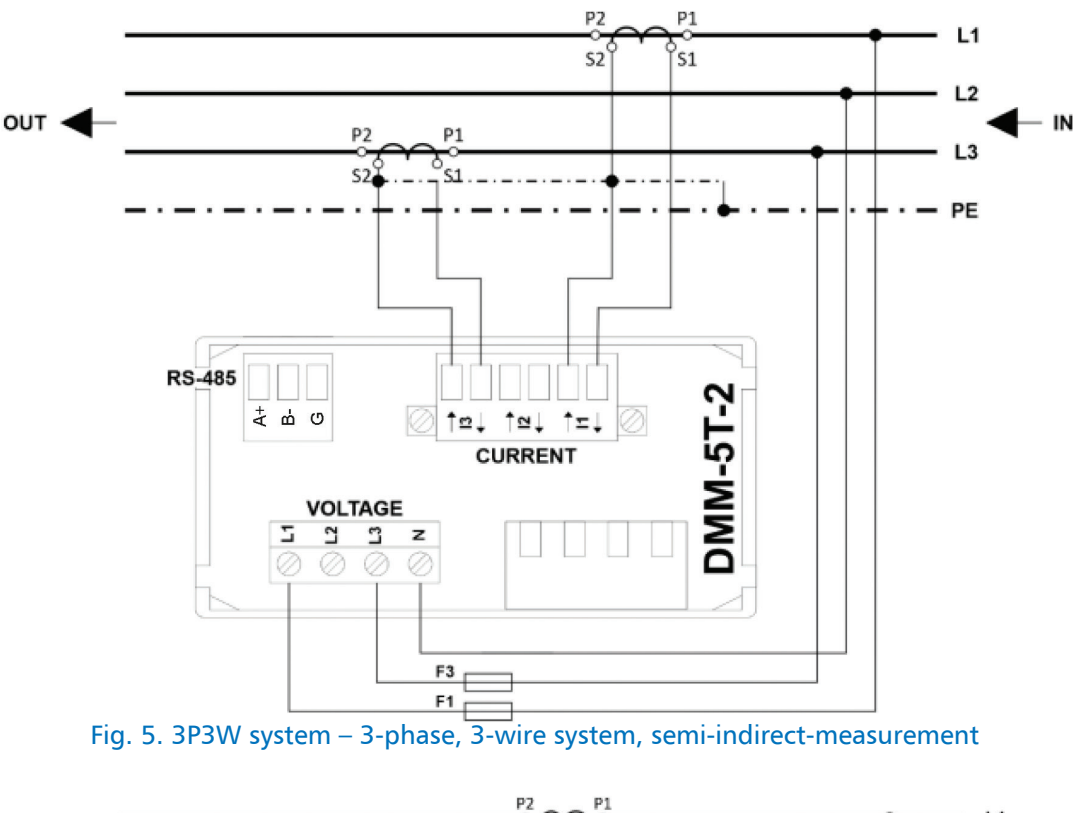

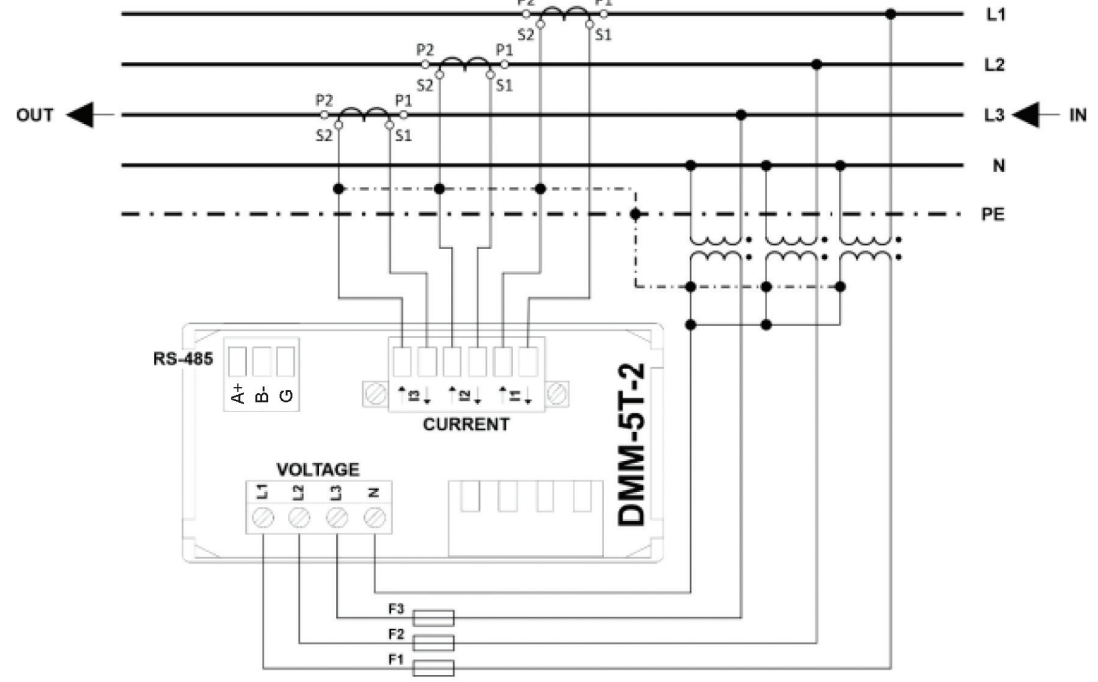

Fig. 6. 3P4W system –3-phase, 4-wire system, indirect measurement

## Assembly

**Connections diagrams** 

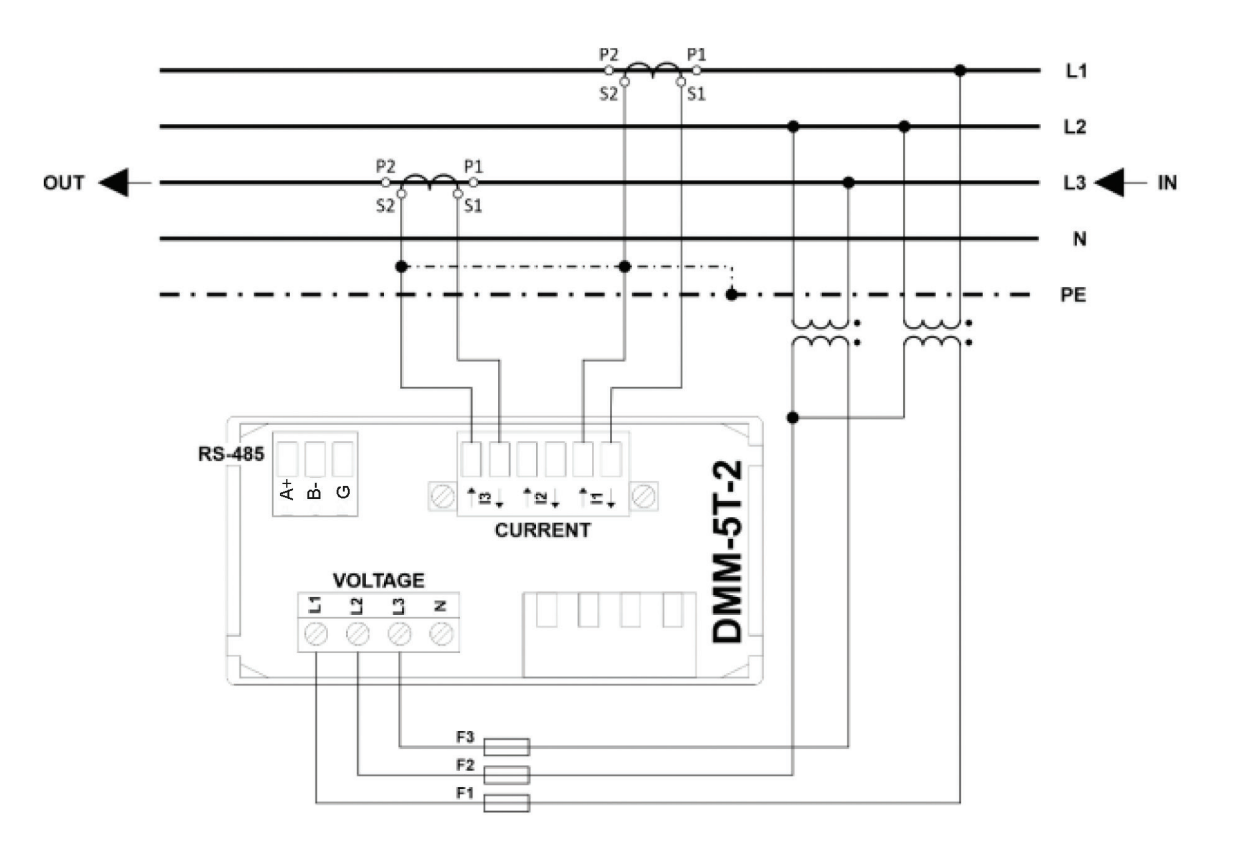

Fig. 7. 3P3W system –3-phase, 3-wire system, indirect measurement

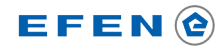

### Multimeter operation

#### Operating panel

DMM-5T operating panel consists of 2 parts - multifunction LCD display providing convenient parameters reading and five keys that enable the change of displayed parameters and module configuration.

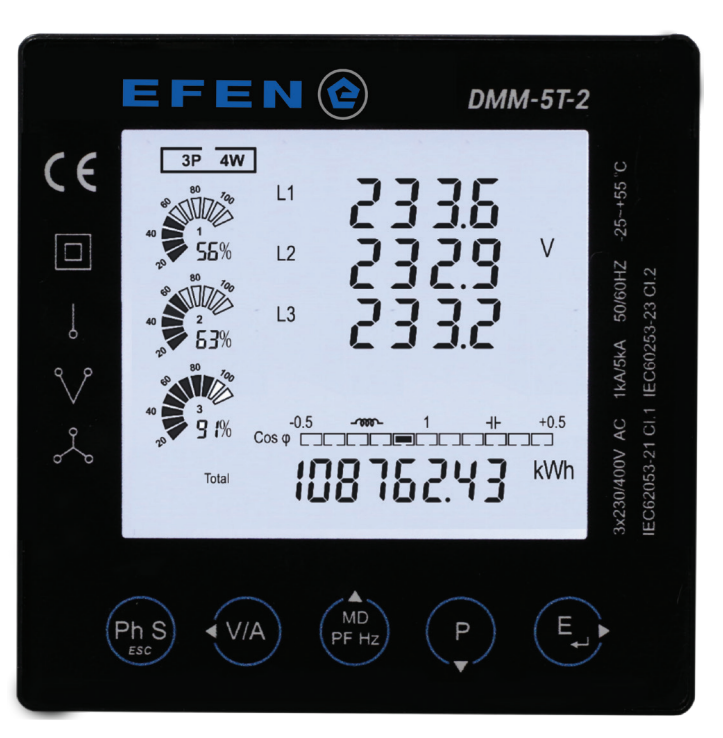

Fig. 8. View of multimeter front panel

| Кеу         | Short pressing                                                                                                    | Long pressing (2 seconds)                                                                                            |
|-------------|----------------------------------------------------------------------------------------------------|----------------------------------------------------------------------------------------------------|
| Ph S<br>ESC | <ul> <li>Voltage, current, active power, active and reactive<br/>energy for the respective phases;</li> <li>In configuration mode return to previous menu ESC.</li> </ul>                                                                                        | • Turn on / off the mode of automatic change of measured values display.                                             |
| • V/A       | <ul> <li>Phase voltages;</li> <li>Phase-to-phase voltages;</li> <li>Phase currents;</li> <li>Harmonics (total) of voltage and current divided into phases;</li> <li>Phase sequence</li> <li>In configuration mode or value selection mode – Key Left.</li> </ul> | <ul> <li>Voltage harmonics (from 1 to 63), change<br/>of displayed harmonics through keys Up or<br/>Down.</li> </ul> |
| MD<br>PF Hz | <ul> <li>Frequency and total power factor;</li> <li>Power factor divided into phases;</li> <li>Maximum and medium current consumption;</li> <li>In configuration mode or value selection mode – Key Up (increase of value).</li> </ul>                           | <ul> <li>Current harmonics (from 1 to 63), change<br/>of displayed harmonics through keys Up or<br/>Down.</li> </ul> |

### Multimeter operation

## Operating panel

| Кеу | Short pressing                                                                                                    | Long pressing (2 seconds)                                                                  |
|-----|----------------------------------------------------------------------------------------------------|--------------------------------------------------------------------------------------------|
| P   | <ul> <li>Active power divided into phases;</li> <li>Reactive power divided into phases;</li> <li>Apparent power divided into phases;</li> <li>Total active, reactive and apparent power;</li> <li>In configuration mode or value selection mode<br/>– Key <b>Down</b> (decrease of value).</li> </ul> | • Device working time.                                                                     |
| E   | <ul> <li>Total active energy;</li> <li>Total reactive energy;</li> <li>Imported active energy;</li> <li>Imported reactive energy;</li> <li>Exported active energy;</li> <li>Exported reactive energy;</li> <li>In configuration mode or value selection mode<br/>– Key <b>Right</b>.</li> </ul>       | <ul> <li>Entering configuration mode;</li> <li>Confirmation of parameter value.</li> </ul> |

### Description of display elements

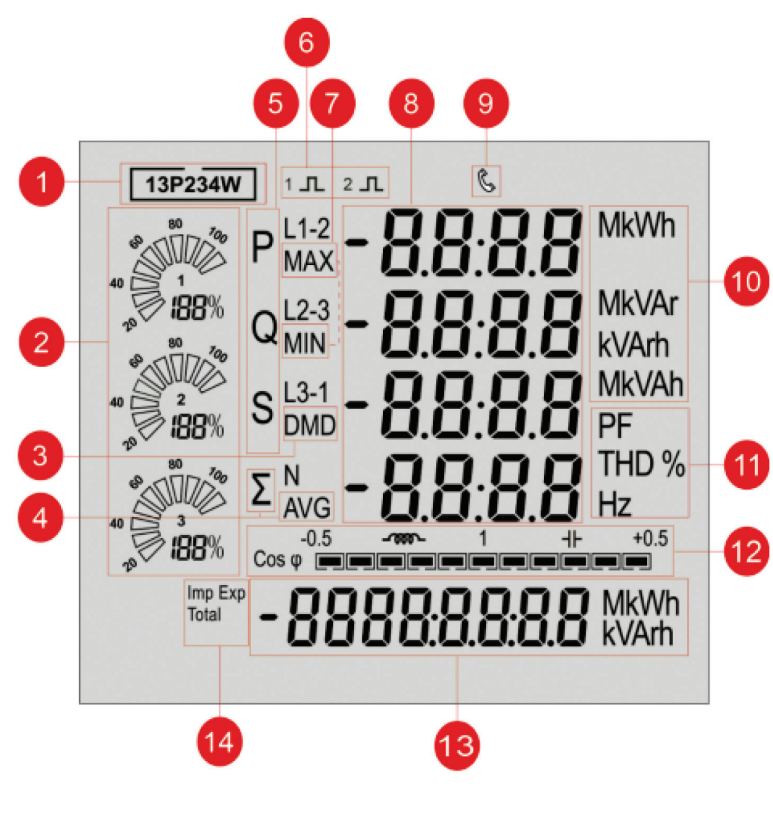

Fig. 9. Display description

### Multimeter operation

Operating panel

| Number | Description                                                                                                    |
|--------|----------------------------------------------------------------------------------------------------|
| 1      | <ul> <li>Indicator of the selected system type:</li> <li>1P2W – 1-phase, 2-wire system,</li> <li>3P3W – 3-phase, 3-wire system,</li> <li>3P4W – 3-phase, 4-wire system,</li> </ul> |
| 2      | Bargraph indicating power consumption on individual phases                                                                                                    |
| 3      | DMD – display of demand indication                                                                                                    |
| 4      | AVG – display of mean value of all phases                                                                                                    |
| 5      | <ul> <li>Power display indicator:</li> <li>P – active,</li> <li>Q – passive,</li> <li>S – apparent.</li> </ul>                                                                     |
| 6      | Indication of impulse outputs functioning                                                                                                    |
| 7      | Value display:<br>• MIN – minimum,<br>• MAX – maximum.                                                                                                    |
| 8      | Measured values indicator                                                                                                    |
| 9      | RS-485 communication indicator                                                                                                    |
| 10     | Shows units of displayed measured values                                                                                                    |
| 11     | <ul> <li>Indicators:</li> <li>PF – power factor,</li> <li>THD % - percentage content of harmonics,</li> <li>Hz – frequency.</li> </ul>                                             |
| 12     | Graphic indicator of power factor                                                                                                    |
| 13     | Energy consumption indicator with given unit                                                                                                    |
| 14     | <ul> <li>Shows type of energy displayed in the field 13:</li> <li>TOTAL – total energy consumption,</li> <li>IMP – imported energy,</li> <li>EXP – exported energy.</li> </ul>     |

Multimeter operation

Indicator mode -network parameters display

The choice of displayed measured value is made by short or long pressing of the respective keys on the front side of the multimeter. List of views with keys that activate them is presented in the following table.

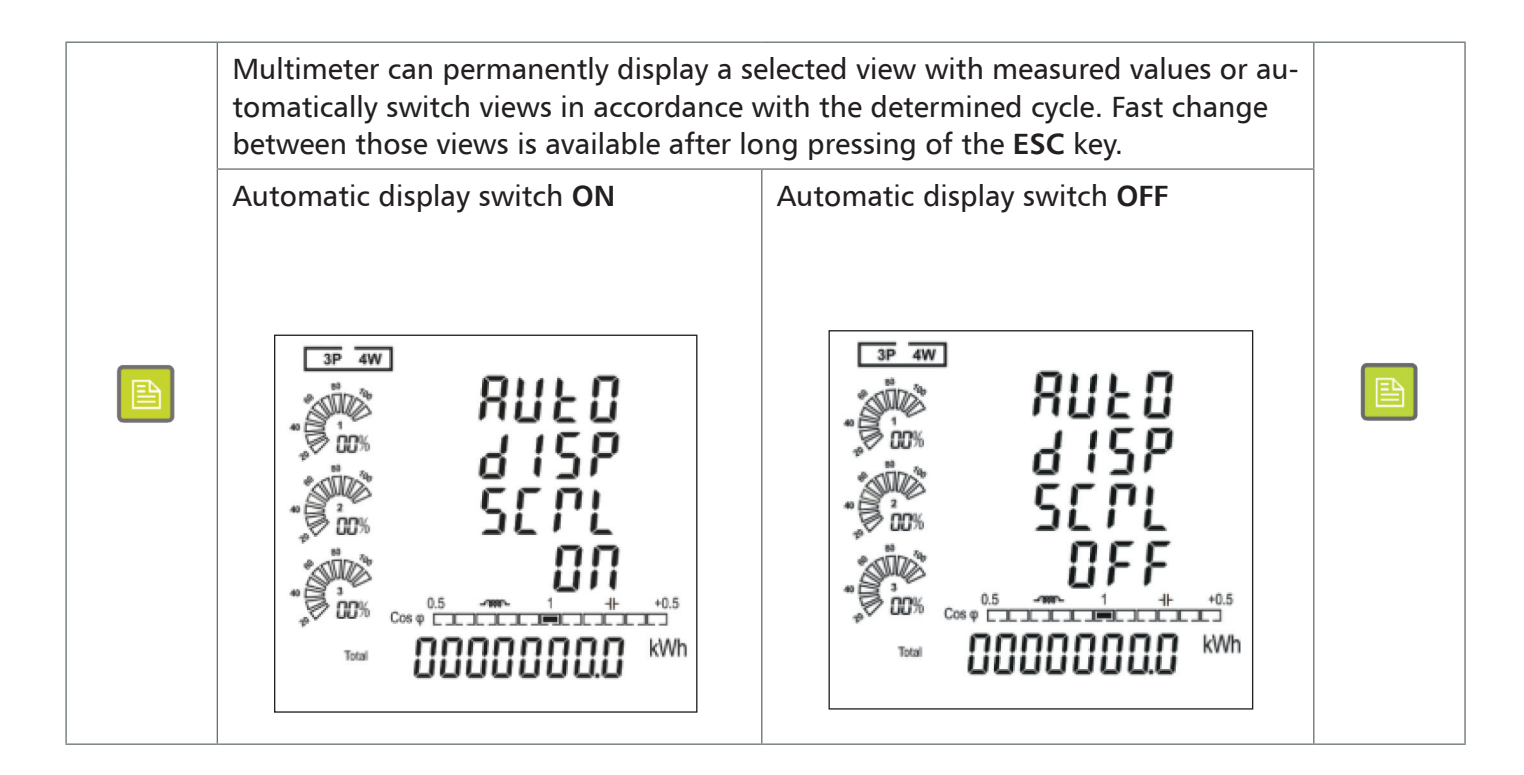

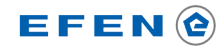

### Multimeter operation

| Key | Function                                                                                                    | Panel view                                                                                                    |
|-----|----------------------------------------------------------------------------------------------------|----------------------------------------------------------------------------------------------------|
| PhS | Display of voltage, current, active power and<br>active or reactive energy parameters divided into<br>separate phases.<br>View available after pressing <b>ESC</b> . Switching<br>between the consecutive phases and the view of<br>active or reactive energy can be done by further<br>pressing of <b>ESC</b> . | <b>3P 4W</b><br>L1 <b>0000</b> W<br><b>2300</b> V<br><b>2300</b> V<br><b>2300</b> A<br><b>000000000</b> A<br><b>000000000</b> KWh<br>Fig. 10                                                                                                    |
| V/A | Phase voltage                                                                                                    | зр 4W<br>1 2300<br>V<br>23000 V<br>13 23000 V<br>13 23000 KWh<br>Том 000000000 KWh<br>Fig. 11                                                                                                    |
| V/A | Phase-to-phase voltages                                                                                                    | <b>3P 4W</b><br>L1-2 <b>4 15.0</b><br><b>V</b><br><b>12-3 4 15.0</b><br><b>V</b><br><b>13-1 4 15.0</b><br><b>V</b><br><b>13-1 4 15.0</b><br><b>V</b><br><b>15-1 1 1 1 1 1 1 1 1 1 </b> |
| V/A | Phase currents and neutral wire current                                                                                                    | 3P       W         1       000000000000000000000000000000000000                                                                                                    |

### Multimeter operation

| Кеу | Function                                                                                                    | Panel view                                                                                                    |
|-----|----------------------------------------------------------------------------------------------------|----------------------------------------------------------------------------------------------------|
| V/A | Total content of voltage harmonics divided into phases                                                                                             | 3P       WV         Image: Construction       L1       OO       OO         Image: Construction       L2       OO       OO         Image: Construction       L3       OO       OO         Image: Construction       L3       OO       OO         Image: Construction       U       THD %         Image: Construction       Construction       KWh         Total       OO       OO       OO         Fig. 14       Fig. 14       Fig. 14                                                                                                    |
| V/A | Total content of current harmonics divided into phases                                                                                             | 3P 4W         Image: Construction of the second second se |
| VIA | Phase sequence indicator (measured in relati-<br>on to voltage and current terminals)                                                              | эр ам<br>р 5 E 9<br>р 60%<br>1 1 2 3<br>1 1 2 3<br>1 1 1 2 3<br>1 1 2 3<br>1 1 2 3<br>1 1 2 3<br>1 1 2 3<br>1 1 2 3<br>1 1 2 3<br>1 1 2 3<br>1 1 2 3<br>1 1 2 3<br>1 1 2 3<br>1 1 2 3<br>1 1 2 3<br>1 1 2 3<br>1 1 2 3<br>1 1 2 3<br>1 1 2 3<br>1 1 2 3<br>1 1 2 3<br>1 1 2 3<br>1 1 2 3<br>1 1 1 1 1 1 1 1 1 1 1 1 1 1 1 1 1 1 1                                                                                                     |
| V/A | Selected voltage harmonics<br>Press the key for two seconds and then select<br>the number of the harmonic using keys <b>Up</b> or<br><b>Down</b> . | 3P 4W<br>L1 000.0<br>L2 000.0<br>L3 000.0<br>L3 000.0<br>THD %<br>L3 000.0<br>HD %<br>L3 000.0<br>KWh<br>Fig. 17                                                                                                    |

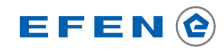

### Multimeter operation

| Кеу         | Function                               | Panel view                                                                                                    |
|-------------|----------------------------------------|----------------------------------------------------------------------------------------------------|
| MD<br>PF Hz | Total power factor and frequency       | 3P 4W<br>3P 4W<br>3P 4W<br>3P 4W<br>3P 4W<br>3P 4W<br>3P 4W<br>3P 4W<br>3P 4W<br>3P 4W<br>3P 4W<br>3P 4W<br>3P 4W<br>3P 4W<br>3P 4W<br>3P 4W<br>3P 4W<br>3P 4W<br>3P 4W<br>3P 4W<br>3P 4W<br>3P 4W<br>3P 4W<br>3P 4W<br>3P 400%<br>500%<br>50              |
| MD<br>PF Hz | Power factor for the respective phases | 3P 4W<br>1000<br>1000<br>1000<br>1000<br>1000<br>PF<br>1000<br>1000<br>1000<br>PF<br>1000<br>1000<br>1000<br>PF<br>1000<br>1000<br>1000<br>1000<br>PF<br>1000<br>1000<br>1 |
| MD<br>PF Hz | Maximum current demand                 | 3P       4W         Indication       L1         MAX       0.0000         A       Indication         Indication       A         Indication       Indication         Indication       A         Indication       A         Indin       A                                                                                                    |
| MD<br>PF Hz | Maximum power demand                   | 3P       4W         MAX       000000       VAr         000000       VAr         000000000       VA         00000000000       KWh         Total       00000000000         Fig. 21                                                                                                    |

### Multimeter operation

| Кеу         | Function                                                                                                    | Panel view                                                                                                    |
|-------------|----------------------------------------------------------------------------------------------------|----------------------------------------------------------------------------------------------------|
| MD<br>PF Hz | Selected current harmonic<br>Press the key for two seconds and then select<br>the number of the harmonic using keys <b>Up</b> or<br><b>Down</b> . | 3P       4W         1       000000000000000000000000000000000000                                                                                                    |
| P           | Active power dived into phases                                                                                                    | 3P       4W         9       P       1       0000000         100       12       0000000       W         100       13       00000000       W         100       1       1       1         100       1       1       1         100       000       000       KWh         Fig. 23       Fig. 23       Fig. 23                                                                                                    |
| P           | Reactive power dived into phases                                                                                                    | 3P 4W         In COORD         QL2       COORD         VAr         In COORD         In COORD         VAr         In COORD         In COORD         In Coord         In Coord         In Coord         In Coord         In Coord         In Coord         In Coord         In Coord         In Coord         In Coord         In Coord                                                                                                    |
| P           | Apparent power dived into phases                                                                                                    | 3P       4W         Image: Second second second |

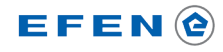

### Multimeter operation

| Кеу | Function                                  | Panel view                                                                                                    |
|-----|-------------------------------------------|----------------------------------------------------------------------------------------------------|
| P   | Total active, reactive and apparent power | 3P 4W       00000       W         00000       VAr       VAr         00000       VAr       VAr         00000       VAr       VAr         00000       VAr       VAr         00000       VAr       VAr         0000000000000       VAr         Var       VAr         Var       VAr         Var       VAr         Var       VAr         VAr       VAr         VAr       VAr         < |
| E   | Total active energy                       | Total <b>DODODOOO</b> kWh<br>Fig. 27                                                                                                    |
| E   | Total reactive energy                     | Total <b>DODOOOOO</b> kVArh<br>Fig. 28                                                                                                    |
| E   | Imported active energy                    | <sup>Imp</sup> <b>0000000.0</b> kWh<br>Fig. 29                                                                                                    |
| E   | Exported active energy                    | Exp <b>000000000</b> kWh<br>Fig. 30                                                                                                    |
| E   | Imported reactive energy                  | Fig. 31                                                                                                    |
| E   | Exported reactive energy                  | Exp DDDDDDDD kVArh<br>Fig. 32                                                                                                    |

### Multimeter operation

### Configuration

|  | The method of parameters edition is always the same:                                                                                                    |  |  |  |  |  |
|--|----------------------------------------------------------------------------------------------------|--|--|--|--|--|
|  | If a parameter consists of a multi-digit number, then only one "flashing" digit of this number is edited at a time. To increase the value of the digit by 1 - press the <b>Up</b> key. To decrease the value of the digit by 1 - press the Down key. If you want to move on to edit next digit, press <b>Left</b> or <b>Right</b> key. To confirm the value of the parameter, hold the <b>Right</b> key pressed for at least two seconds. To leave the edition mode and return to the previous menu - press <b>ESC</b> . |  |  |  |  |  |
|  | Ph S<br>EscV/AMD<br>PF HzPE<br>EESCLeftUpDownRight                                                                                                    |  |  |  |  |  |
|  |                                                                                                    |  |  |  |  |  |

### Configuration Entering PIN number

In order to enter parameters edition mode, you need to enter PIN number.

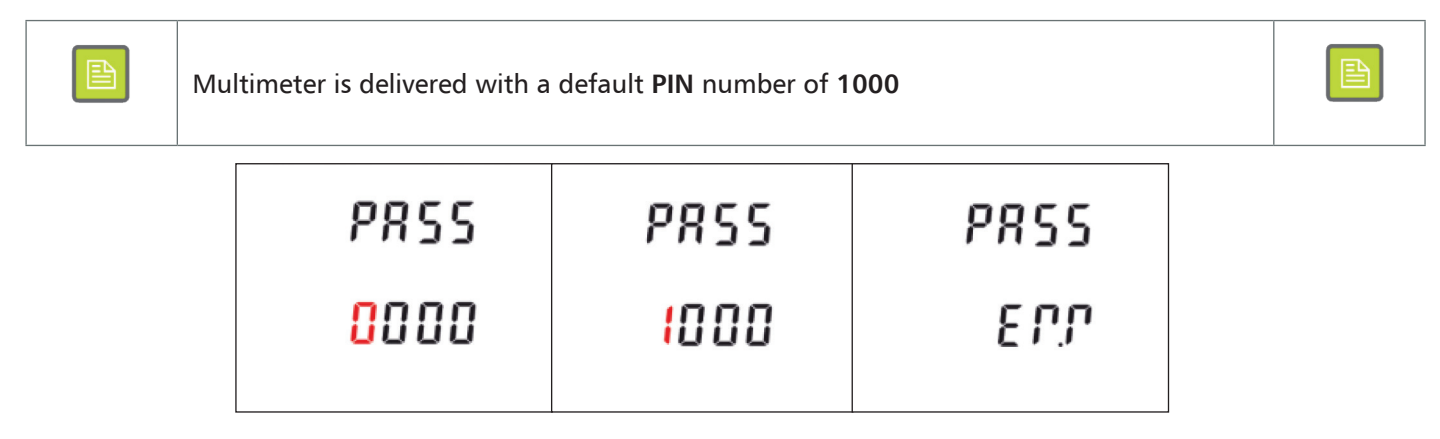

When PASS is displayed, you must enter PIN number of the controller and confirm your choice by pushing **Right** for two seconds. If a wrong PIN number has been entered, error message will be displayed.

Note: You have to enter PIN number each time you want to enter settings.

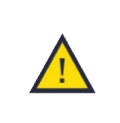

NOTE:

You need to make sure you will not lose or forget the password. If the password gets lost, you will not be able to enter configuration parameters of the meter.

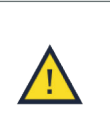

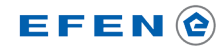

Multimeter operation Configuration

DMM-5T-2 settings are divided into five basic groups. You can change the group by pressing **Up** or **Down** key. In order to enter the selected group, you need to press **Right** for at least two seconds.

| Symbol        | Function                                                                                                    |
|---------------|----------------------------------------------------------------------------------------------------|
| C075          | <ul> <li>RS-485 communication parameters:</li> <li>device address in Modbus RTU network,</li> <li>communication speed,</li> <li>parity,</li> <li>number of stop bits.</li> </ul>                                                 |
| ٤٢            | Current ratio:<br>• secondary side current,<br>• primary side current.                                                                                                    |
| PE            | Voltage ratio:<br>• secondary side current,<br>• primary side current.                                                                                                    |
| PUL S         | Function of the first impulse output:<br>• signalled value,<br>• number of impulses,<br>• duration of an impulse.                                                                                                    |
| dñd           | Calculation of power demand:<br>• method of power demand calculation,<br>• length of calculation period.                                                                                                    |
| F IVE         | Time parameters:<br>• time of display backlight,<br>• period of view display in automatic view switching mode.                                                                                                    |
| 555           | <ul> <li>System parameters:</li> <li>type of measuring system,</li> <li>correction of the current transformer connection direction</li> <li>change of PIN code,</li> <li>initiation of automatic view switching mode.</li> </ul> |
| <i>Γ</i> Ε 5Ε | Counters reset:<br>• energy,<br>• power demand.                                                                                                    |

Multimeter operation Configuration Communication parameters

A group of parameters enabling to connect multimeter as a slave device in Modbus RTU communication bus.

| Network address     | 582<br>8880<br>001   | Multimeter address in Modbus RTU network<br>Settings range: <b>1 – 247</b><br>Default value: <b>1</b>                                                  |  |
|---------------------|----------------------|----------------------------------------------------------------------------------------------------|--|
|                     | Fig. 33              |                                                                                                    |  |
| Transmission rate   | 582<br>6807<br>9600  | Multimeter address in Modbus RTU network<br>Settings: <b>2400, 4800, 9600, 19200, 38400</b> bps<br>Default value: <b>9600</b> bps                      |  |
|                     | Fig. 34              |                                                                                                    |  |
| Parity              | 58£<br>PRP 1<br>NONE | Settings of transmission parity in Modbus RTU<br>network<br>Settings:<br>None – no parity control<br>Even – parity control<br>Odd – odd parity control |  |
|                     | Fig. 35              | Default value: <b>None</b>                                                                                                    |  |
| Number of stop bits | 585<br>550P<br>1     | Number of stop bits in data byte<br>Settings: <b>1, 2</b><br>Default value: <b>1</b>                                                                   |  |
|                     | Fig. 36              |                                                                                                    |  |

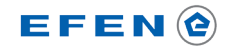

Multimeter operation

Configuration

CT current ratio

Parameters setting of current transformers connected to DMM-5T-2.

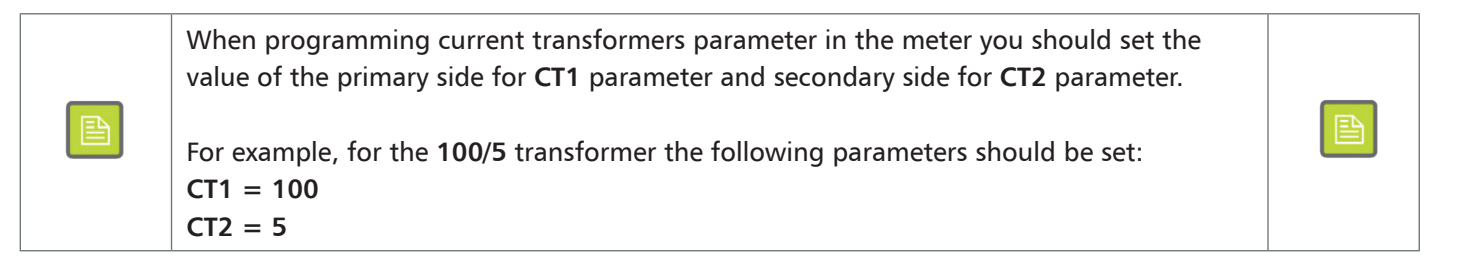

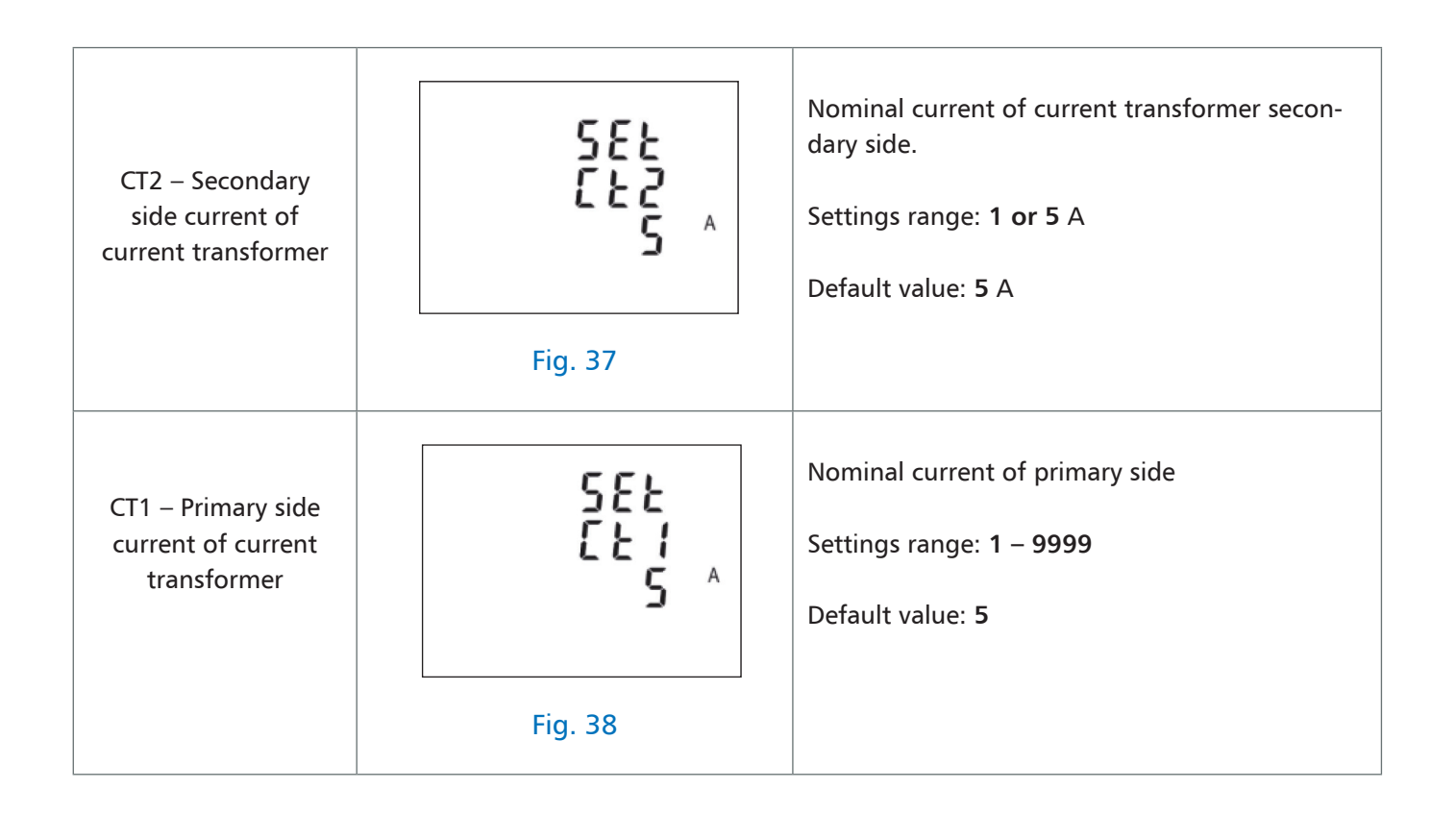

Multimeter operation Configuration PT voltage ratio

Parameter settings of voltage transformers used when DMM- 5T-2 meter is used in a system for indirect measurement.

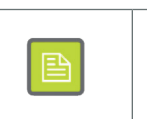

When programming voltage transformers parameter in the meter, you should set the value of voltage ratio of the transformer  $^{PT2}/_{PT1}$ .

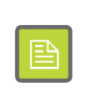

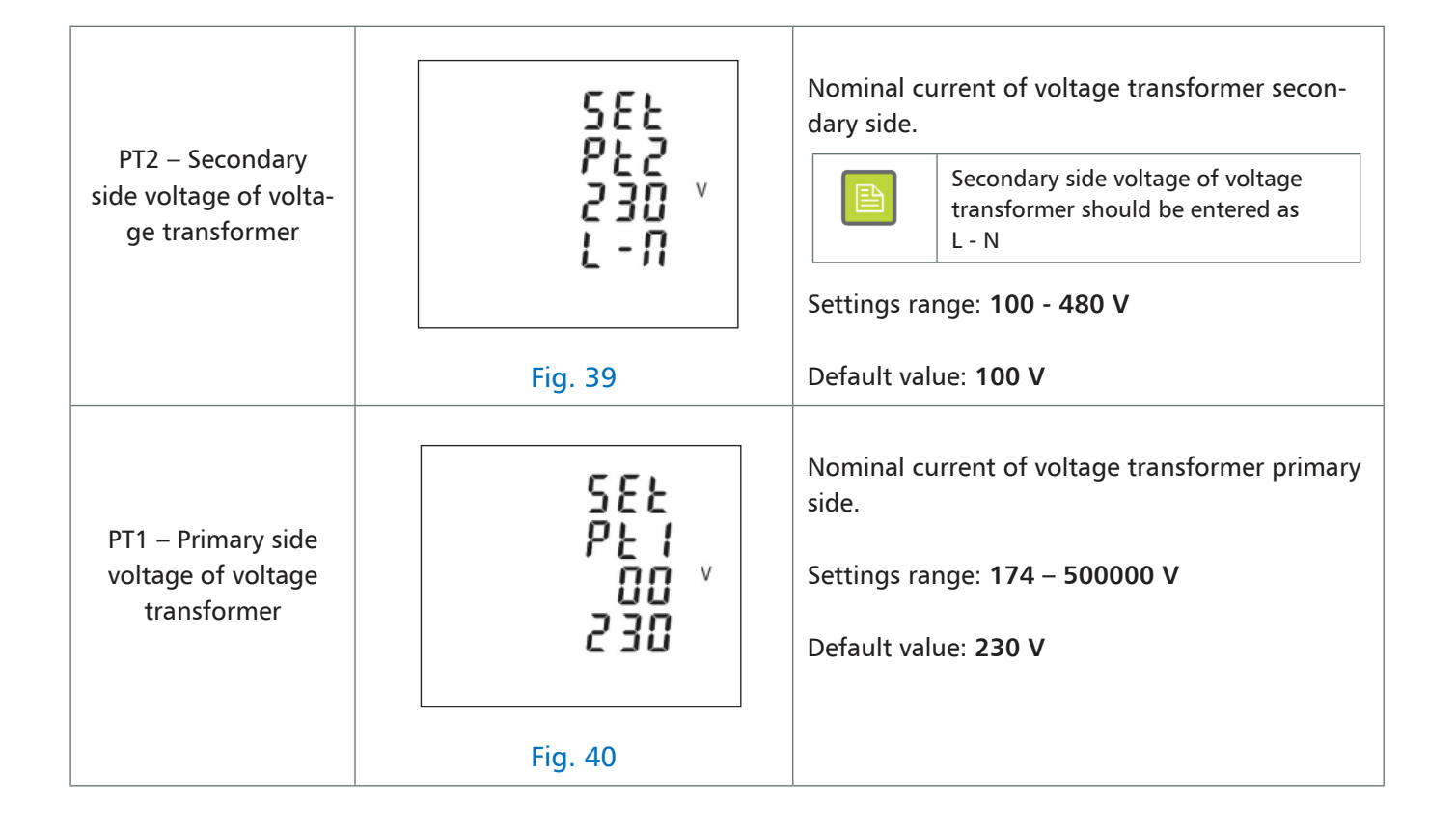

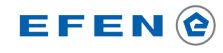

Multimeter operation

Configuration

#### PULSE impulse output

DMM-5T-2 is equipped with two impulse outputs (not available in standard version)

| Output | Terminal | Function                                                                                     |
|--------|----------|----------------------------------------------------------------------------------------------|
| Out 1  | P1+      | Universal, programmable impulse output. Selection of function, number and length of impulse. |
| Out 2  | P2+      | Active energy consumption indication. Pulse constant 3200 imp./kWh.                          |

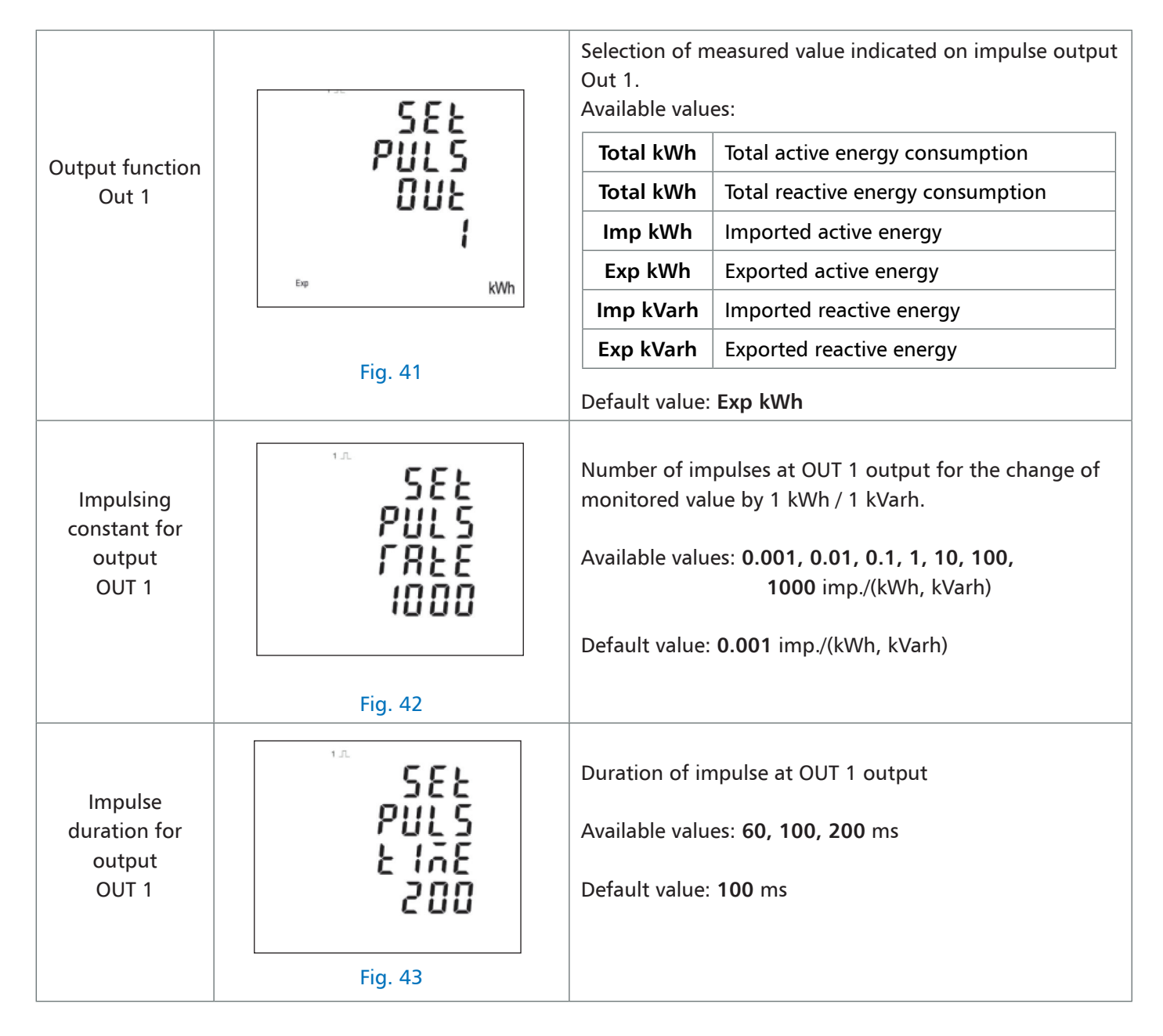

Multimeter operation

Configuration

#### Power demand

Parameters enabling the user to define the method of power demand calculating and to define the time on the ground of which the value of maximum power and current demand will be determined.

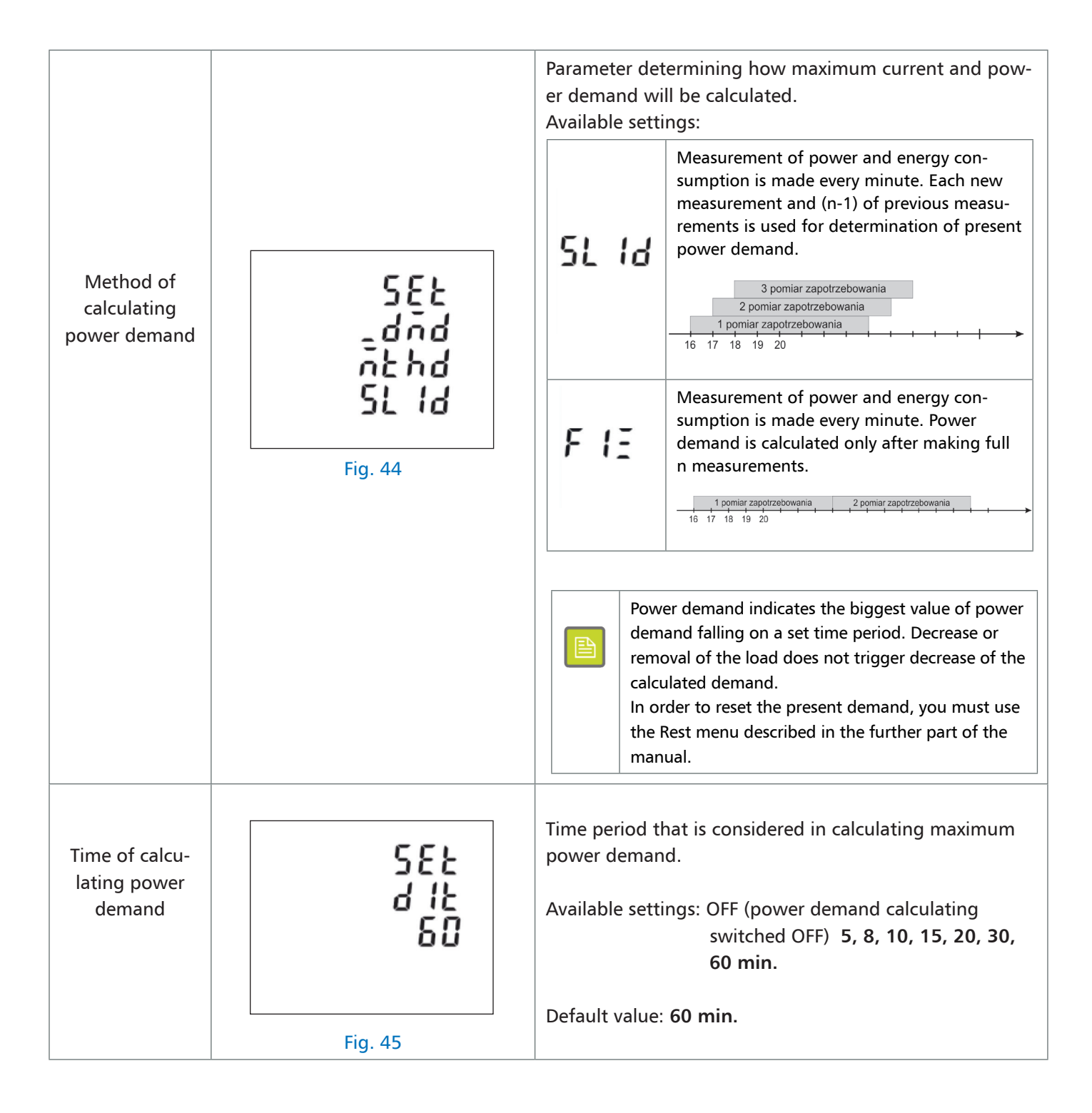

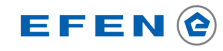

Multimeter operation Configuration Time functions

A set of parameters connected with:

| Time of<br>display<br>backlight<br>Fig. 46 |         | <ul> <li>Parameter setting the idle time (calculated from the moment of the last pressing the key after which LCD display backlight will be switched off).</li> <li>Available settings: OFF (always switched off), ON (always switched on), 5, 10, 30, 60 min.</li> <li>Default value: 60 min.</li> </ul>                                 |  |  |  |
|--------------------------------------------|---------|----------------------------------------------------------------------------------------------------|--|--|--|
| Frequency of automatic view switching      |         | If the meter is equipped with the option of automatic<br>switching of view with measured values, then this para-<br>meter determines how long a single view is displayed.<br>Available settings: 1 – 255 s.<br>Default value: 5 s.<br>Switching ON/OFF automatic view switching is<br>available through Syst menu, or by long pressing of |  |  |  |
|                                            | Fig. 47 |                                                                                                    |  |  |  |

**Multimeter operation** 

Configuration

System parameters

A group of parameters connected with:

- · selection of measuring system,
- correction of current transformer connection direction,
- change of PIN code,
- activation of automatic view switching mode.

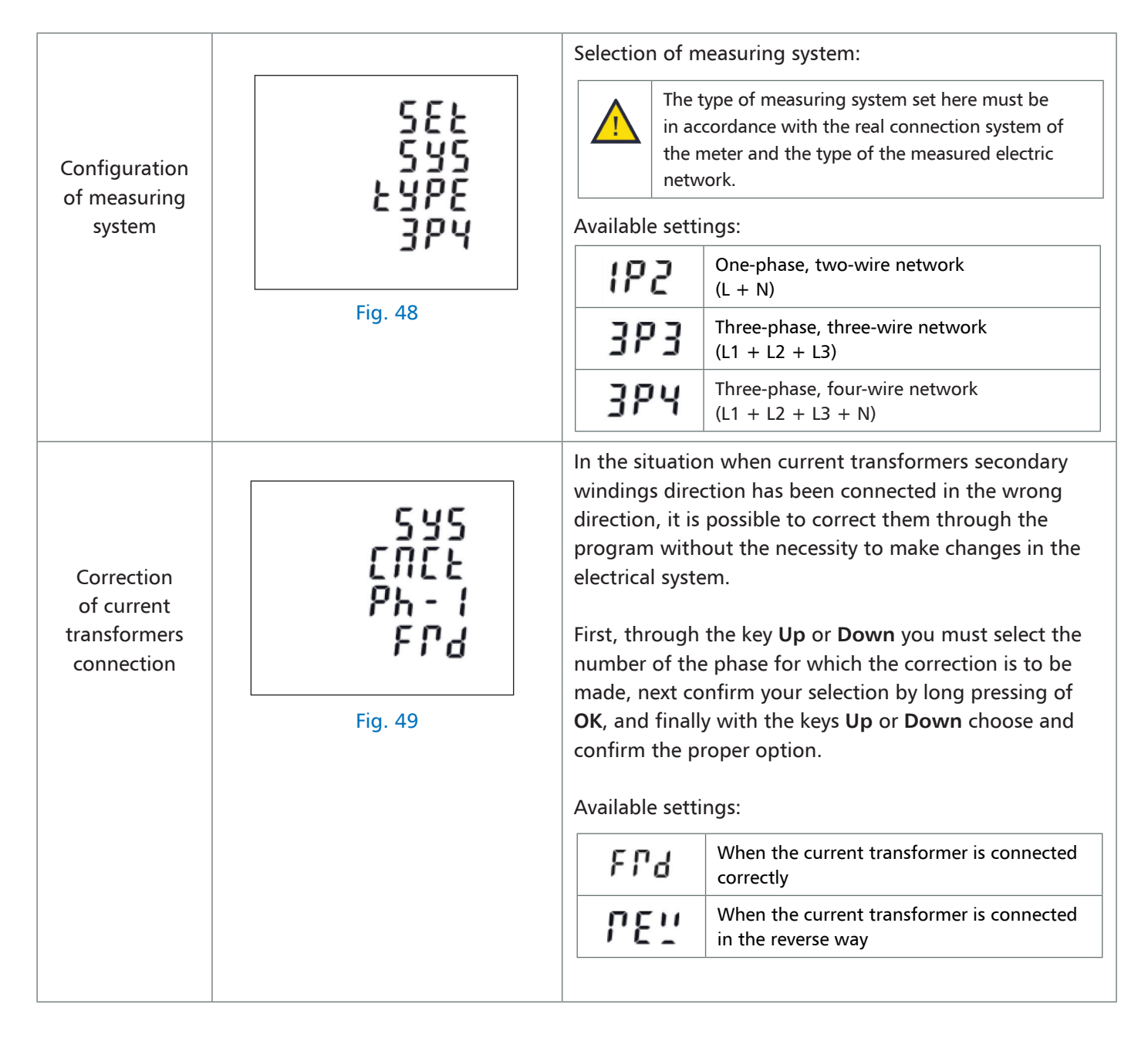

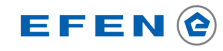

Multimeter operation Configuration System parameters

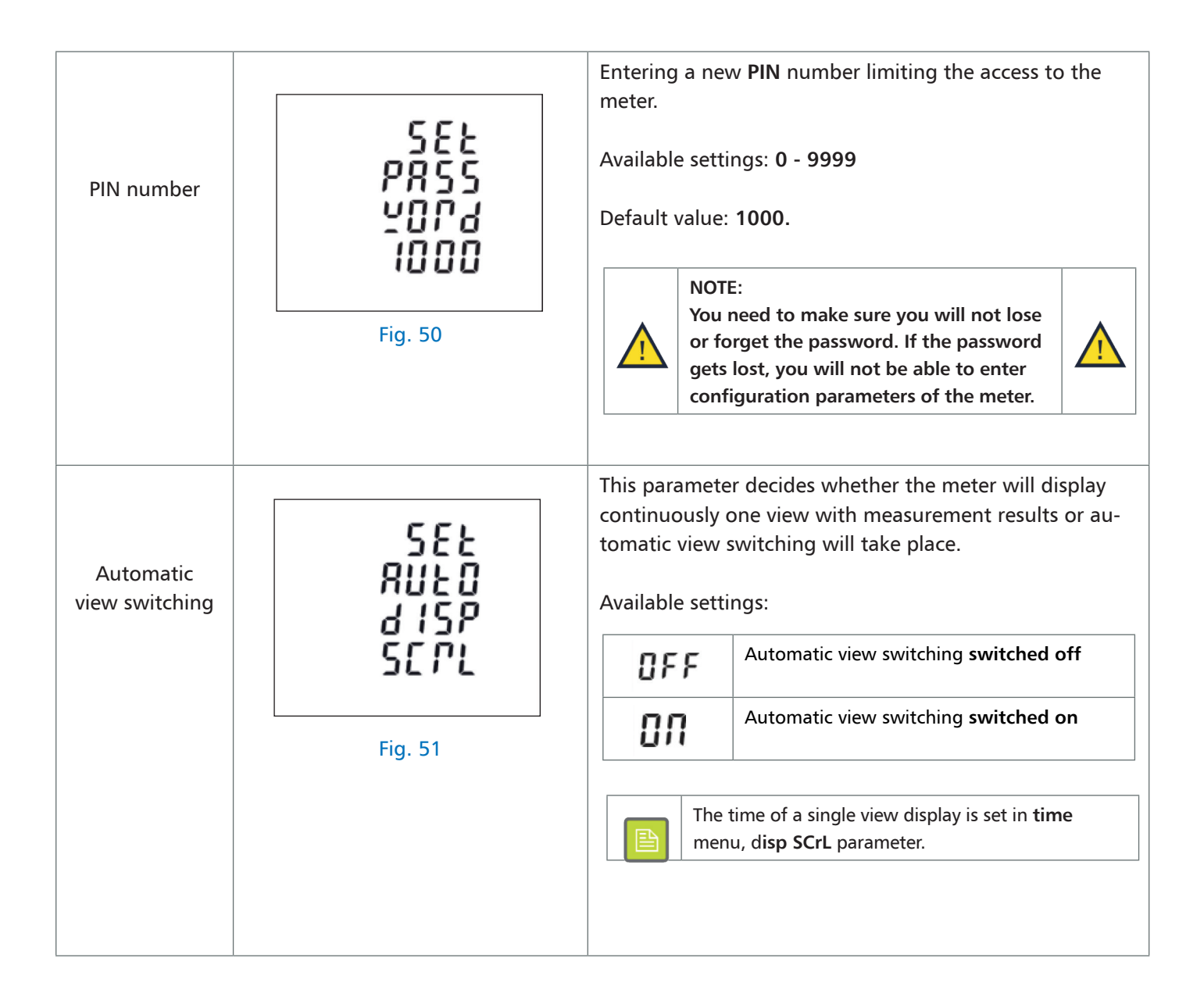

Multimeter operation

Configuration

### Meters reset

A group of parameters intended to reset energy consumption meters and power demand calculations.

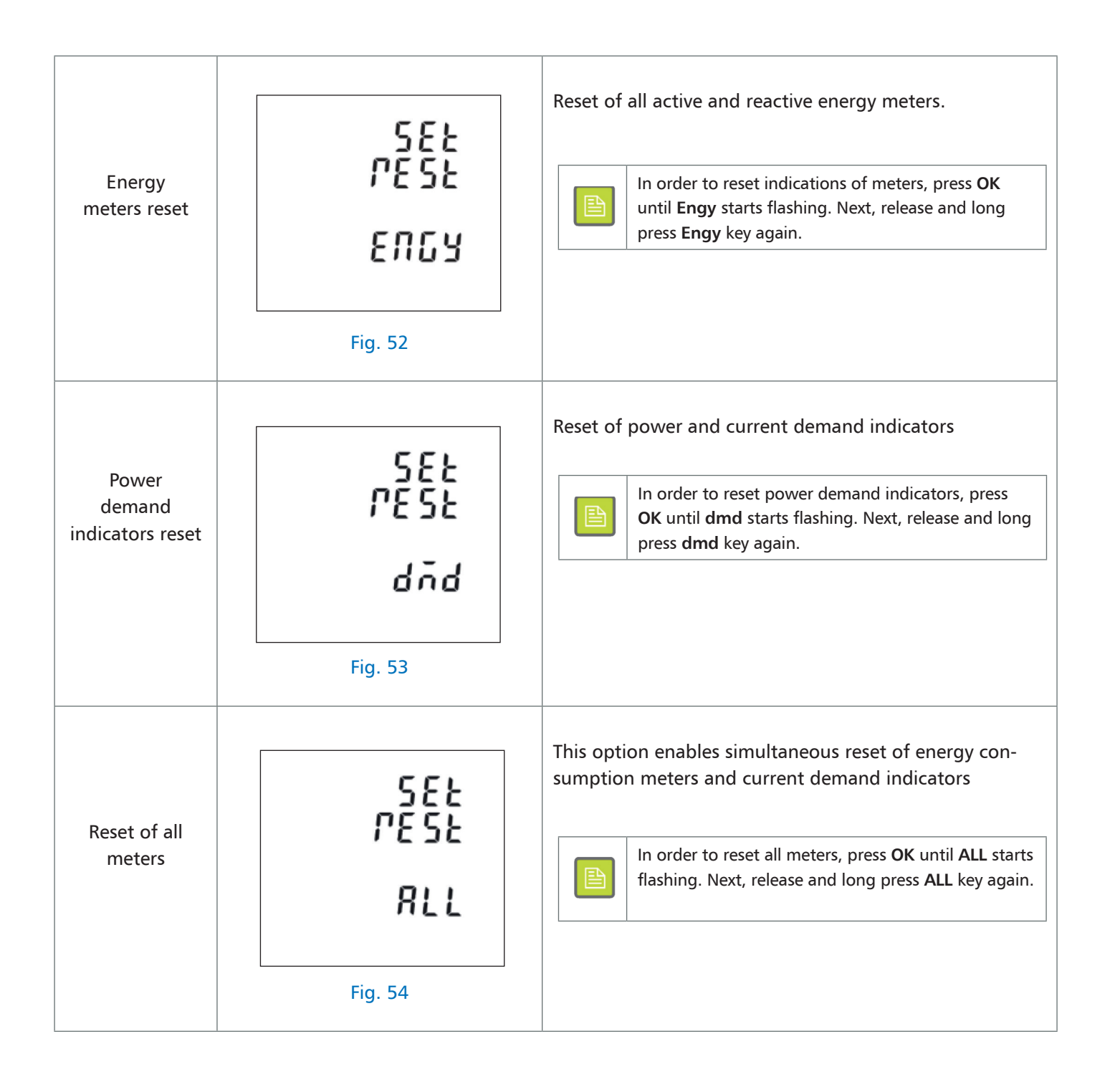

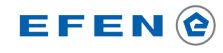

#### Multimeter operation

#### Configuration

#### Connection method

Communication lines A and B of the RS485 interface should be connected to terminals A+ (line A) and B- (line B) of the multimeter.

It is recommended to use dedicated communication wires suitable for RS485 transmission. In each case the communication wire should be shielded and one of the shield ends should be connected to **PE** level.

#### Read / Write of parameters through RS485

Access to parameters is accomplished in accordance with the Modbus RTU standard. Available parameters are divided into two groups - in the first one all measurement results are available, in the second - meter configuration parameters are gathered.

#### List of registers with measurement results

| Measurement registers readout:                                                |
|-------------------------------------------------------------------------------|
| <ul> <li>command 0x04 – Read Input Registers</li> </ul>                       |
| no possibility to write in measurement registers                              |
| Data format:                                                                  |
| <ul> <li>Float – Floating point number, 32-bits (4-bytes)</li> </ul>          |
| Availability of measurements results depends on the selected measuring system |
| • T – measurement available for the selected measuring system                 |

• - - measurement unavailable

| Modbus Register |        | Parameter                     | Unit | t Measuring system |      | stem |
|-----------------|--------|-------------------------------|------|--------------------|------|------|
| Dec             | Hex    |                               |      | 3P4W               | 3P3W | 1P2W |
| 0               | 0x0000 | Phase L1-phase voltage (L1-N) | V    | Т                  | -    | Т    |
| 2               | 0x0002 | Phase L2-phase voltage (L2-N) | V    | Т                  | -    | -    |
| 4               | 0x0004 | Phase L3-phase voltage (L3-N) | V    | Т                  | -    | -    |
| 6               | 0x0006 | Phase L1-current              | А    | Т                  | Т    | Т    |
| 8               | 0x0008 | Phase L2-current              | А    | Т                  | Т    | Т    |
| 10              | 0x000A | Phase L3-current              | А    | Т                  | Т    | Т    |
| 12              | 0x000C | Phase L1-active power         | W    | Т                  | -    | Т    |
| 14              | 0x000E | Phase L2-active power         | W    | Т                  | -    | -    |
| 16              | 0x0010 | Phase L3-active power         | W    | Т                  | -    | -    |
| 18              | 0x0012 | Phase L1-apparent power       | VA   | Т                  | -    | Т    |
| 20              | 0x0014 | Phase L2-apparent power       | VA   | Т                  | -    | -    |
| 22              | 0x0016 | Phase L3-apparent power       | VA   | Т                  | -    | -    |

## Communication

### List of registers with measurement results

| Modbus Register |        | Parameter                                      |       | Measuring system |      | stem |
|-----------------|--------|------------------------------------------------|-------|------------------|------|------|
| Dec             | Hex    |                                                |       | 3P4W             | 3P3W | 1P2W |
| 24              | 0x0018 | Phase L1-reactive power                        | Var   | Т                | -    | Т    |
| 26              | 0x001A | Phase L2-reactive power                        | Var   | Т                | -    | -    |
| 28              | 0x001C | Phase L3-reactive power                        | Var   | Т                | -    | -    |
| 30              | 0x001E | Phase L1-power factor <sup>(1)</sup>           | -     | Т                | -    | Т    |
| 32              | 0x0020 | Phase L2-power factor <sup>(1)</sup>           | -     | Т                | -    | -    |
| 34              | 0x0022 | Phase L3-power factor <sup>(1)</sup>           | -     | Т                | -    | -    |
| 36              | 0x0024 | Phase L1-phase shift                           | 0     | Т                | -    | Т    |
| 38              | 0x0026 | Phase L2-phase shift                           | 0     | Т                | -    | -    |
| 40              | 0x0028 | Phase L3-phase shift                           | 0     | Т                | -    | -    |
| 42              | 0x002A | Average phase voltage (L – N)                  | V     | Т                | Т    | Т    |
| 46              | 0x002E | Average phase current                          | А     | Т                | Т    | Т    |
| 48              | 0x0030 | Sum of phase currents                          | А     | Т                | Т    | Т    |
| 52              | 0x0034 | Total active power                             | W     | Т                | Т    | Т    |
| 56              | 0x0038 | Total apparent power                           | VA    | Т                | Т    | Т    |
| 60              | 0x003C | Total reactive power                           | VAr   | Т                | Т    | Т    |
| 62              | 0x003E | Total power factor <sup>(1)</sup>              | -     | Т                | Т    | Т    |
| 66              | 0x0042 | Total angular shift                            | 0     | Т                | Т    | Т    |
| 70              | 0x0046 | Voltage frequency                              | Hz    | Т                | Т    | Т    |
| 72              | 0x0048 | Imported active power (since the last reset)   | kWh   | Т                | Т    | Т    |
| 74              | 0x004A | Exported active power (since the last reset)   | kWh   | Т                | Т    | Т    |
| 76              | 0x004C | Imported reactive power (since the last reset) | kVArh | Т                | Т    | Т    |
| 78              | 0x004E | Exported reactive power (since the last reset) | kVArh | Т                | Т    | Т    |
| 80              | 0x0050 | VAh number (since the last reset)              | kVAh  | Т                | Т    | Т    |
| 82              | 0x0052 | Ah number (since the last reset)               | VAh   | Т                | Т    | Т    |
| 84              | 0x0054 | Total power demand <sup>(2)</sup>              | W     | Т                | Т    | Т    |
| 86              | 0x0056 | Maximum power demand <sup>(2)</sup>            | W     | Т                | Т    | Т    |
| 88              | 0x0058 | Power import demand                            | W     | Т                | Т    | Т    |
| 90              | 0x005A | Maximum power import demand                    | W     | Т                | Т    | Т    |
| 92              | 0x005C | Power export demand                            | W     | Т                | Т    | Т    |
| 94              | 0x005E | Maximum power export demand                    | W     | Т                | Т    | Т    |

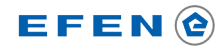

### Communication

### List of registers with measurement results

| Modbus Register |        | Parameter                                                                                                    |                                                        | Unit Measuring syst |      | stem |  |  |  |
|-----------------|--------|----------------------------------------------------------------------------------------------------|--------------------------------------------------------|---------------------|------|------|--|--|--|
| Dec             | Hex    |                                                                                                    |                                                        | 3P4W                | 3P3W | 1P2W |  |  |  |
| 100             | 0x0064 | Total apparent power demand                                                                                  | VA                                                     | Т                   | Т    | Т    |  |  |  |
| 102             | 0x0066 | Maximum apparent power demand                                                                                | VA                                                     | Т                   | Т    | Т    |  |  |  |
| 104             | 0x0068 | Current demand of the neutral conductor                                                                      | А                                                      | Т                   | -    | -    |  |  |  |
| 106             | 0x006A | Maximum current demand of the neutral conductor                                                              | А                                                      | Т                   | -    | -    |  |  |  |
| 108             | 0x006C | Total reactive energy demand ( <sup>2</sup> )                                                                | VAr                                                    | Т                   | -    | Т    |  |  |  |
| 110             | 0x006E | Maximum reactive energy demand ( <sup>2</sup> )                                                              | VAr                                                    | Т                   | -    | Т    |  |  |  |
| 160             | 0x00A0 | Phase sequence (measurement at voltage inputs)<br>1 – positive phase sequence<br>2 – negative phase sequence | -                                                      | Т                   | Т    | -    |  |  |  |
| 162             | 0x00A2 | Phase sequence (measurement at current inputs)<br>1 – positive phase sequence<br>2 – negative phase sequence | -                                                      | Т                   | Т    | -    |  |  |  |
| 192             | 0x00C0 | Resultant load character<br>1 – resistive<br>2 – inductive<br>3 – capacitive                                 | -                                                      | Т                   | Т    | Т    |  |  |  |
| 194             | 0x00C2 | Phase L1 – load character<br>1 – resistive<br>2 – inductive<br>3 – capacitive                                | -                                                      | Т                   | Т    | Т    |  |  |  |
| 196             | 0x00C4 | Phase L2 – load character<br>1 – resistive<br>2 – inductive<br>3 – capacitive                                | -                                                      | Т                   | Т    | -    |  |  |  |
| 198             | 0x00C6 | Phase L3 – load character<br>1 – resistive<br>2 – inductive<br>3 – capacitive                                | -                                                      | Т                   | Т    | -    |  |  |  |
| 200             | 0x00C8 | Phase-to-phase voltage L1 – L2                                                                               | V                                                      | Т                   | Т    | -    |  |  |  |
| 202             | 0x00CA | Phase-to-phase voltage L2 – L3                                                                               | V                                                      | Т                   | Т    | -    |  |  |  |
| 204             | 0x00CC | Phase-to-phase voltage L3 – L1                                                                               | V                                                      | Т                   | Т    | -    |  |  |  |
| 206             | 0x00CE | Average phase-to phase voltage                                                                               | V                                                      | Т                   | Т    | -    |  |  |  |
| 224             | 0x00E0 | Current of the neutral conductor                                                                             | А                                                      | Т                   | -    | -    |  |  |  |
| 234             | 0x00EA | Phase L1 – Contents of voltage harmonics (L1 – N)                                                            | %                                                      | Т                   | Т    | Т    |  |  |  |
| 236             | 0x00EC | Phase L2 – Contents of voltage harmonics (L2 – N)                                                            | nase L2 – Contents of voltage harmonics (L2 – N) % T - |                     |      |      |  |  |  |

## Communication

### List of registers with measurement results

| Modbus Register |        | Parameter                                              |                                                    | t Measuring system |      | stem |  |
|-----------------|--------|--------------------------------------------------------|----------------------------------------------------|--------------------|------|------|--|
| Dec             | Hex    |                                                        |                                                    | 3P4W               | 3P3W | 1P2W |  |
| 238             | 0x00EE | Phase L3 – Contents of voltage harmonics (L3 – N)      | %                                                  | Т                  | -    | -    |  |
| 240             | 0x00F0 | Phase L1 – Contents of current harmonics               | %                                                  | Т                  | Т    | Т    |  |
| 242             | 0x00F2 | Phase L2 – Contents of current harmonics               | %                                                  | Т                  | Т    | -    |  |
| 244             | 0x00F4 | Phase L3 – Contents of current harmonics               | %                                                  | Т                  | Т    | -    |  |
| 248             | 0x00F8 | Average phase contents of voltage harmonics            | %                                                  | Т                  | -    | Т    |  |
| 250             | 0x00FA | Average phase contents of current harmonics            | %                                                  | Т                  | Т    | Т    |  |
| 258             | 0x0102 | Phase L1 – current demand                              | Α                                                  | Т                  | Т    | Т    |  |
| 260             | 0x0104 | Phase L2 – current demand                              | Α                                                  | Т                  | Т    | -    |  |
| 262             | 0x0106 | Phase L3 – current demand                              | Α                                                  | Т                  | Т    | -    |  |
| 264             | 0x0108 | Phase L1 – mmaximum current demand                     | Α                                                  | Т                  | Т    | Т    |  |
| 266             | 0x010A | Phase L2 – maximum current demand                      | Α                                                  | Т                  | Т    | -    |  |
| 268             | 0x010C | Phase L3 – maximum current demand                      | А                                                  | Т                  | Т    | -    |  |
| 334             | 0x014E | Phase-to-phase voltage L1 – L2: contents of harmonics  | %                                                  | Т                  | Т    | -    |  |
| 336             | 0x0150 | Phase-to-phase voltage L2 – L3: contents of harmonics  | %                                                  | Т                  | Т    | -    |  |
| 338             | 0x0152 | Phase-to-phase voltage L3 – L1: contents of harmonics  | %                                                  | Т                  | Т    | -    |  |
| 340             | 0x0154 | Phase-to-phase voltages: average contents of harmonics | %                                                  | Т                  | Т    | -    |  |
| 342             | 0x0156 | Total consumption of active energy (3)                 | kWh                                                | Т                  | Т    | Т    |  |
| 344             | 0x0158 | Total consumption of reactive energy (3)               | kVArh                                              | Т                  | Т    | Т    |  |
| 346             | 0x015A | Phase L1: imported active energy                       | kWh                                                | Т                  | Т    | Т    |  |
| 348             | 0x015C | Phase L2: imported active energy                       | kWh                                                | Т                  | Т    | -    |  |
| 350             | 0x015E | Phase L3: imported active energy                       | kWh                                                | Т                  | Т    | -    |  |
| 352             | 0x0160 | Phase L1: exported active energy                       | kWh                                                | Т                  | Т    | Т    |  |
| 354             | 0x0162 | Phase L2: exported active energy                       | kWh                                                | Т                  | Т    | -    |  |
| 356             | 0x0164 | Phase L3: exported active energy                       | kWh                                                | Т                  | Т    | -    |  |
| 358             | 0x0166 | Phase L1: Total consumption of active energy           | kWh                                                | Т                  | Т    | Т    |  |
| 360             | 0x0168 | Phase L2: Total consumption of active energy           | kWh                                                | Т                  | Т    | -    |  |
| 362             | 0x016A | Phase L3: Total consumption of active energy           | Phase L3: Total consumption of active energy kWh T |                    |      |      |  |
| 364             | 0x016C | Phase L1: imported reactive energy                     | kVArh                                              | Т                  | Т    | Т    |  |
| 366             | 0x016E | Phase L2: imported reactive energy                     | kVArh                                              | Т                  | Т    | -    |  |
| 368             | 0x0170 | Phase L3: imported reactive energy                     | kVArh                                              | Т                  | Т    | -    |  |

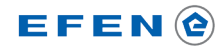

### Communication

#### List of registers with measurement results

| Modbus Register |                   | Parameter                                      |       | Measuring system |      | stem |
|-----------------|-------------------|------------------------------------------------|-------|------------------|------|------|
| Dec             | Hex               |                                                |       | 3P4W             | 3P3W | 1P2W |
| 370             | 0x0172            | Phase L1: exported reactive energy             | kVArh | Т                | Т    | Т    |
| 372             | 0x0174            | Phase L2: exported reactive energy             | kVArh | Т                | Т    | -    |
| 374             | 0x0176            | Phase L3: exported reactive energy             | kVArh | Т                | Т    | -    |
| 376             | 0x0178            | Phase L1: Total consumption of reactive energy | kVArh | Т                | Т    | Т    |
| 378             | 0x017A            | Phase L2: Total consumption of reactive energy | kVArh | Т                | Т    | -    |
| 380             | 0x017C            | Phase L3: Total consumption of reactive energy | kVArh | Т                | Т    | -    |
| 402-524         | 0x0192-<br>0x020C | Phase L1: Voltage harmonics (2 63)             | %     | Т                | Т    | Т    |
| 526-648         | 0x020E-<br>0x0288 | Phase L2: Voltage harmonics (2 63)             | %     | Т                | Т    | -    |
| 650-772         | 0x028A-<br>0x0304 | Phase L3: Voltage harmonics (2 63)             | %     | Т                | Т    | -    |
| 774-896         | 0x0306-<br>0x0380 | Phase L1: Current harmonics (2 63)             |       | Т                | Т    | Т    |
| 898-<br>1020    | 0x0382-<br>0x03FC | Phase L2: Current harmonics (2 63)             |       | Т                | Т    | -    |
| 1022-<br>1144   | 0x03FE-<br>0x0478 | Phase L3: Current harmonics (2 63)             |       | Т                | Т    | -    |
| 1146            | 0x047A            | Phase L1: Sum of voltage harmonics             | %     | Т                | Т    | Т    |
| 1148            | 0x047C            | Phase L2: Sum of voltage harmonics             | %     | Т                | Т    | -    |
| 1150            | 0x047E            | Phase L3: Sum of voltage harmonics             | %     | Т                | Т    | -    |
| 1152            | 0x0480            | Phase L1: Sum of current harmonics             | %     | Т                | Т    | Т    |
| 1154            | 0x0482            | Phase L2: Sum of current harmonics             | %     | Т                | Т    | -    |
| 1156            | 0x0484            | Phase L3: Sum of current harmonics             | %     | Т                | Т    | -    |

(1) Power factor has a sign indicating the current flow direction.

(2) Total power demand is calculated as a difference of the imported and exported value (import – export)

(3) Total active and reactive energy consumption is calculated as a sum of imported and exported energy (import + export).

## Communication

|  | <ul> <li>Read of configuration registers:</li> <li>instruction 0x03 – Read Holding Registers</li> <li>Write data into configuration registers</li> <li>instruction 0x10 – Write Multiple Register</li> <li>Access to registers: <ul> <li>R – only read register</li> <li>R/W – read-write register</li> <li>W – only write register</li> </ul> </li> <li>W – only write register</li> <li>Data format: <ul> <li>Float – Floating point number, 32-bits (4-bytes)</li> <li>U16 – Integer number, no sign, 16-bits (2-bytes)</li> </ul> </li> </ul> |  |
|--|----------------------------------------------------------------------------------------------------|--|
|--|----------------------------------------------------------------------------------------------------|--|

| Register |        | Access | Format | Function                                                                                                    |  |  |  |
|----------|--------|--------|--------|----------------------------------------------------------------------------------------------------|--|--|--|
| Dec      | Hex    |        |        |                                                                                                    |  |  |  |
| 0        | 0x0000 | R      | Float  | Time (in minutes) remaining to the first full determination of current demand.         Image: If the value is bigger than 0, it means that calculation of the demand has not been finished.                               |  |  |  |
| 2        | 0x0002 | R/W    | Float  | Time period on the ground of which current and power demand will be calculated.<br>Settings range: <b>0</b> – <b>60 min</b> .                                                                                             |  |  |  |
| 4        | 0x0004 | R/W    | Float  | In case of "Slide" setting of the power demand calculation method,<br>this parameter defines the interval (in minutes) of updating the value<br>of current and power demand.<br>Settings range: 1 – (Register 0x0002 – 1) |  |  |  |
| 6        | 0x0006 | R/W    | Float  | The method of power demand calculating<br>Settings:                                                                                                    |  |  |  |
|          |        |        |        | 0 <b>51</b> Id <b>51</b> IdThis value is calculated on the ground of<br>the period set in register 0x0002, but its<br>value update will be made with a step set<br>in register 0x0004.                                    |  |  |  |
|          |        |        |        | 1       FIE       This value is calculated on the ground of the period set in register 0x0002 and updated after the end of a full calculation period.                                                                     |  |  |  |

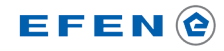

### Communication

| Reg | ister  | Access | Format                                                    | hat Function                                                                                                    |  |  |  |
|-----|--------|--------|-----------------------------------------------------------|----------------------------------------------------------------------------------------------------|--|--|--|
| Dec | Hex    |        |                                                           |                                                                                                    |  |  |  |
| 10  | 0x000A | R/W    | Float                                                     | Choice of measuring system<br>Settings:                                                                                                    |  |  |  |
|     |        |        |                                                           | 1     IP2     One-phase, two-wire network                                                                                                    |  |  |  |
|     |        |        |                                                           | 2 <b>3P3</b> Three-phase, three-wire network                                                                                                    |  |  |  |
|     |        |        |                                                           | 3 <b>3PY</b> Three-phase, four-wire network                                                                                                    |  |  |  |
|     |        |        |                                                           | The change requires first of all entering PIN number in the register<br>0x000E and unlocking the access to critical settings.                                                                                                    |  |  |  |
| 12  | 0x000C | R/W    | Float                                                     | Impulse output OUT1 – impulse duration                                                                                                    |  |  |  |
| 14  | 0x000E | R/W    | Float Unlocking access to critical settings of the meter. |                                                                                                    |  |  |  |
|     |        |        |                                                           | Some parameters crucial from the meter correct operation point<br>of view require additional confirmation in the form of entered PIN<br>number.<br>Once entered PIN number unlocks the access to configuration until<br>the moment when power supply is off or access is locked by ente-<br>ring a wrong PIN number to this register. |  |  |  |
|     |        |        |                                                           | Read:                                                                                                    |  |  |  |
|     |        |        |                                                           | 0 Access to critical parameters locked                                                                                                    |  |  |  |
|     |        |        |                                                           | 100 Access to critical parameters unlocked                                                                                                    |  |  |  |
|     |        |        |                                                           | Write: PIN number of the meter                                                                                                    |  |  |  |
| 18  | 0x0012 | R/W    | Float                                                     | RS485-communication – Parity control and number of stop bits.<br>Settings:                                                                                                    |  |  |  |
|     |        |        |                                                           | 0 1 stop bit, no parity control                                                                                                    |  |  |  |
|     |        |        |                                                           | 1 1 stop bit, parity control (even)                                                                                                    |  |  |  |
|     |        |        |                                                           | 2 1 stop bit, odd parity control (odd)                                                                                                    |  |  |  |
|     |        |        |                                                           | 3 2 stop bits, no parity control                                                                                                    |  |  |  |
| 20  | 0x0014 | R/W    | Float                                                     | RS485-communication – Address of the meter in Modbus network<br>Settings: 1-247                                                                                                    |  |  |  |

## Communication

| Reg | ister  | Access | Format | t Function                                                                                                    |  |  |  |
|-----|--------|--------|--------|----------------------------------------------------------------------------------------------------|--|--|--|
| Dec | Hex    |        |        |                                                                                                    |  |  |  |
| 22  | 0x0016 | R/W    | Float  | Impulse output OUT1 – Pulse constant<br>Settings:                                                                                |  |  |  |
|     |        |        |        | 0 0.001 imp/kWh                                                                                                    |  |  |  |
|     |        |        |        | 1 0.01 imp/kWh                                                                                                    |  |  |  |
|     |        |        |        | 2 0.1 imp/kWh                                                                                                    |  |  |  |
|     |        |        |        | 3 1 imp/kWh                                                                                                    |  |  |  |
|     |        |        |        | 4 10 imp/kWh                                                                                                    |  |  |  |
|     |        |        |        | 5 100 imp/kWh                                                                                                    |  |  |  |
|     |        |        |        | 6 1000 imp/kWh                                                                                                    |  |  |  |
| 24  | 0x0018 | R/W    | Float  | PIN number                                                                                                    |  |  |  |
|     |        |        |        | Write to register 0x0018 changes PIN number of the meter                                                                         |  |  |  |
|     |        |        |        | Settings: 1-9999                                                                                                    |  |  |  |
| 28  | 0x001C | R/W    | Float  | t RS485-communication – transmission speed<br>Settings:                                                                          |  |  |  |
|     |        |        |        | 0 2400 bps                                                                                                    |  |  |  |
|     |        |        |        | 1 4800 bps                                                                                                    |  |  |  |
|     |        |        |        | 2 9600 bps                                                                                                    |  |  |  |
|     |        |        |        | 3 19200 bps                                                                                                    |  |  |  |
|     |        |        |        | 4 38400 bps                                                                                                    |  |  |  |
|     |        |        |        | 5 1200 bps                                                                                                    |  |  |  |
| 46  | 0x002E | R/W    | Float  | Voltage ratio – primary voltage PT1<br>Nominal voltage of the primary side. Settings: 174 – 500000 V                             |  |  |  |
|     |        |        |        | The change requires first of all entering PIN number<br>in the register 0x000E and unlocking the access to<br>critical settings. |  |  |  |
| 48  | 0x0030 | R/W    | Float  | Voltage ratio – secondary voltage PT2<br>Nominal voltage of the secondary side. Settings: 100 – 480 V                            |  |  |  |
|     |        |        |        | The change requires first of all entering PIN number<br>in the register 0x000E and unlocking the access to<br>critical settings. |  |  |  |

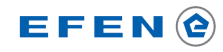

Communication

| Reg | ister  | Access | Format | Function                                                                                                    |                                                                                                    |                                                                                      |                                        |
|-----|--------|--------|--------|----------------------------------------------------------------------------------------------------|----------------------------------------------------------------------------------------------------|--------------------------------------------------------------------------------------|----------------------------------------|
| Dec | Hex    |        |        |                                                                                                    |                                                                                                    |                                                                                      |                                        |
| 50  | 0x0032 | R/W    | Float  | Current r<br>Nominal<br>Settings:                                                                                                    | ratio – Primary curren<br>current of the primar<br>1 – 9999 A<br>The change requires<br>in the register 0x000<br>critical settings.             | t CT1<br>ry side of current trans<br>s first of all entering<br>DE and unlocking the | nsformer.<br>PIN number<br>e access to |
| 52  | 0x0034 | R/W    | Float  | Current r<br>Nominal<br>mer. Sett                                                                                                    | ratio – Secondary curr<br>primary current of the<br>ings:<br>1 1A<br>5 5A<br>The change requires<br>in the register 0x000<br>critical settings. | rent CT2<br>ne secondary side of<br>s first of all entering<br>DE and unlocking the  | the current transfor-                  |
| 56  | 0x0038 | R/W    | Float  | DatCorrection of current transformer connection direction.<br>This parameter allows correction through the program of the direction<br>of current transformer connection.Image: In the situation when the transformer on a respective pha-<br>se is connected correctly, then you must select option T,<br>in case of reverse connection - option N. |                                                                                                    |                                                                                      |                                        |
|     |        |        |        | Settings:                                                                                                    |                                                                                                    |                                                                                      |                                        |
|     |        |        |        |                                                                                                    | Phase L1                                                                                                    | Phase L2                                                                             | Phase L3                               |
|     |        |        |        |                                                                                                    | N                                                                                                    | Т                                                                                    | Т                                      |
|     |        |        |        | 2                                                                                                    | Т                                                                                                    | N                                                                                    | T                                      |
|     |        |        |        | 3                                                                                                    | N                                                                                                    | N                                                                                    | T                                      |
|     |        |        |        | 4                                                                                                    | Т                                                                                                    | Т                                                                                    | Ν                                      |
|     |        |        |        | 5                                                                                                    | N                                                                                                    | Т                                                                                    | N                                      |
|     |        |        |        | 6                                                                                                    | Т                                                                                                    | N                                                                                    | Ν                                      |
|     |        |        |        | 7                                                                                                    | N                                                                                                    | N                                                                                    | N                                      |
|     |        |        |        |                                                                                                    | The change require<br>in the register 0x00<br>critical settings.                                                                                | s first of all entering<br>IOE and unlocking th                                      | PIN number<br>e access to              |

### Communication

| Reg   | ister  | Access | Format | Function                                                                                                    |
|-------|--------|--------|--------|----------------------------------------------------------------------------------------------------|
| Dec   | Hex    |        |        |                                                                                                    |
| 58    | 0x003A | R/W    | Float  | Time period of switching views with measurements                                                                                                    |
|       |        |        |        | If the option of automatic switching of views with measured values is<br>active in the meter, then this parameter determines how long a single<br>view is displayed. |
|       |        |        |        | Settings range: 1 – 255 s                                                                                                    |
| 60    | 0x003C | R/W    | Float  | Display backlight time                                                                                                    |
|       |        |        |        | This parameter sets the idle time (counted from the moment of the last pressing of the key) after which LCD backlight will be switched off.                          |
|       |        |        |        | Settings range: 0 – 120 min.                                                                                                    |
|       |        |        |        | 0 value means that the display will be backlit all the time                                                                                                    |
| 86    | 0x0056 | R/W    | Float  | Impulse output OUT1 – selection of indicated value                                                                                                    |
|       |        |        |        | The selection of parameter whose change will be indicated on the impulse output OUT1                                                                                 |
|       |        |        |        | Settings:                                                                                                    |
|       |        |        |        | 1 Imported active energy                                                                                                    |
|       |        |        |        | 2 Total active energy                                                                                                    |
|       |        |        |        | 4 Exported active energy                                                                                                    |
|       |        |        |        | 5 Imported reactive energy                                                                                                    |
|       |        |        |        | 6 Total reactive energy                                                                                                    |
|       |        |        |        | 8 Exported reactive energy                                                                                                    |
| 61456 | 0xF010 | W      | U16    | Meter indicators reset                                                                                                    |
|       |        |        |        | Settings:                                                                                                    |
|       |        |        |        | 0 Reset of current and power demand indicators                                                                                                    |
|       |        |        |        | 3 Reset of energy meters                                                                                                    |

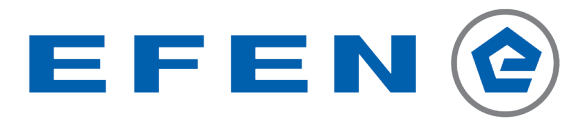

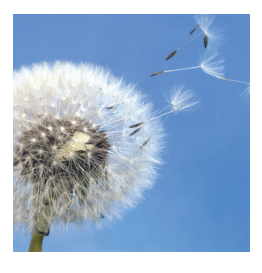

#### **Efficient distribution**

When it comes to reliable power supply, replacing nuclear power by renewable energies is one of the greatest challenges. To this end, EFEN offers consistent solutions for safety interfaces from power generation to power storage and to the selective control of consumers.

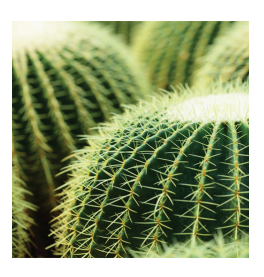

#### **Reliable protection**

Reliable protection of people and assets is a key requirement of any power distribution system. The comprehensive solutions from EFEN ensure maximum safety in all areas of power supply, infrastructure and industry.

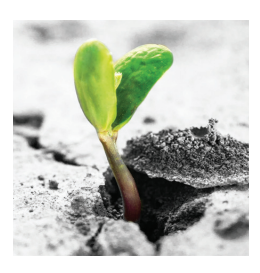

#### Smart monitoring

Higher energy efficiency reduces peak loads and also lower energy costs. Early-warning systems ensure minimal unplanned plant downtimes. Smart solutions from EFEN ensure maximum availability of power distribution systems.

EFEN GmbH Headquarters Gewerbepark-Nord 6 04938 Uebigau Germany T +49 35365 893 0 F +49 35365 893 35 efen@efen.com efen.com EFEN GmbH SalesServiceCentre Große Hub 10c 65344 Eltville Germany T +49 6123 7045 0 F +49 6123 7045 122 efen@efen.com efen.com Slovakia EFEN Slovakia s.r.o Odborárska 3 831 02 Bratislava Slovensko/Slovakia T +421 55 633 9898 F +421 55 633 9898 efen@nextra.sk efen.sk

Poland EFEN Sp. z o.o. Aleja Młodych 26-28 41-106 Siemianowice Śląskie Poland T +48 32 201 09 42 efen@efen.com.pl efen.com.pl